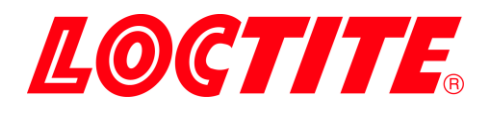

# **PULSE** EQ SD30 Präzisionsspritzendosierer

# IDH 2974793

Betriebshandbuch

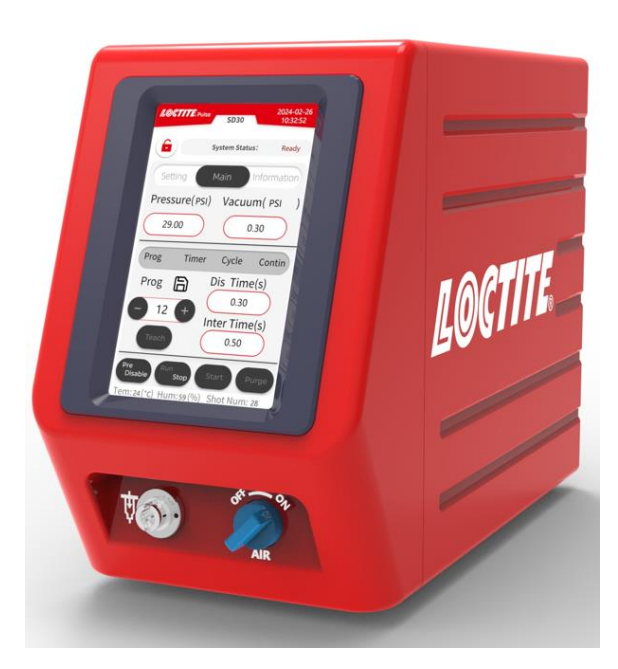

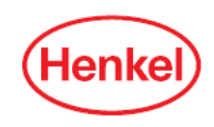

# Inhaltsübersicht

| 1 | Bitte   | e beachten Sie die folgenden Hinweise | 4 |
|---|---------|---------------------------------------|---|
|   | 1.1     | Hervorgehobene Abschnitte             | 4 |
|   | 1.2     | Für Ihre Sicherheit                   | ō |
|   | 1.3     | Auspacken und Inspektion              | ō |
|   | 1.4     | Packliste                             | ô |
|   | 1.5     | Eigenschaften                         | ô |
|   | 1.6     | Anwendungsbereich (Verwendungszweck)  | 7 |
| 2 | Bes     | chreibung                             | 7 |
|   | 2.1 Th  | eorie der Arbeitsweise                | 7 |
|   | 2.2 An  | zeige, Bedienelemente und Anschlüsse  | 9 |
| 3 | Tec     | nnische Daten10                       | С |
| 4 | Einrich | tung1                                 | 1 |
|   | 4.1 Un  | nwelt- und Betriebsbedingungen1       | 1 |
|   | 4.2 Au  | fstellposition1                       | 1 |
|   | 4.3 An  | schließen des Geräts12                | 2 |
|   | 4.4 En  | tlüftung der Spritze1                 | 3 |
| 5 | Betr    | ieb14                                 | 4 |
|   | 5.1 Sc  | halten Sie das Gerät ein14            | 4 |
|   | 5.2 Ha  | uptseite1                             | ō |
|   | 5.3     | Funktionseinstellungsseite1           | ô |
|   | 5.3.1 E | instellung der Einheit1               | 7 |
|   | 5.3.2 C | Druckkalibrierung18                   | 3 |
|   | 5.3.3 V | /akuum-Kalibrierung2                  | 1 |
|   | 5.3.4 E | instellung des Passworts24            | 4 |
|   | 5.4 Se  | te für Kommunikationseinstellungen2   | ō |
|   | 5.5 Se  | ite mit Geräteinformationen3          | 1 |

| 5  | 5.6 Einrichtungskonfigurationen        | 32 |
|----|----------------------------------------|----|
| Ę  | 5.6.1 Zeitgesteuerter Betrieb          | 32 |
| 5  | 5.6.2 Fortsetzungsmodus                | 33 |
| 5  | 5.6.3 Zyklusmodus                      | 34 |
| 5  | 5.6.4 Programm-Modus                   | 35 |
| Ę  | 5.8 Weitere Einstellungen              | 37 |
| 5  | 5.8.1 Ändern von Systemdatum und -zeit | 37 |
| 5  | 5.8.3 Einstellung des Druckbereichs    | 38 |
| 6  | Hinweise zur Anwendung                 | 38 |
| 7  | Fehlersuche                            | 40 |
| 8  | Pflege und Wartung                     | 43 |
| 9  | Zubehör und Ersatzteile                | 44 |
| 10 | Diagramme                              | 45 |
| 11 | Garantie                               | 50 |
| 12 | Konformitätserklärung                  | 52 |

# **1** Bitte beachten Sie die folgenden Hinweise

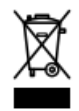

Das WEEE-Symbol auf diesem Gerät zeigt an, dass dieses Produkt nicht als Haushaltsabfall behandelt werden darf. Wenn Sie sicherstellen, dass dieses Produkt ordnungsgemäß entsorgt wird, tragen Sie dazu bei, potenziell negative Folgen für die Umwelt zu vermeiden. Weitere Informationen darüber, wo Sie Ihre Altgeräte zum Recycling abgeben können, erhalten Sie bei Ihrer Stadtverwaltung oder Ihrem Entsorgungsunternehmen.

## 1.1 Hervorgehobene Abschnitte

# ▲ Warnung!

Bezieht sich auf Sicherheitsvorschriften und erfordert Sicherheitsmaßnahmen, die den Bediener oder andere Personen vor Verletzungen oder Lebensgefahr schützen.

## Vorsicht!

Weist darauf hin, was zu tun oder zu vermeiden ist, damit die Einheit oder anderes Eigentum nicht beschädigt wird.

## 🕼 Hinweis:

Ein Hinweis gibt Empfehlungen zum besseren Umgang mit dem Gerät während des Betriebs oder der Einstellung sowie für Servicearbeiten.

Die im Text fett gedruckten Zahlen beziehen sich auf die entsprechenden Positionsnummern in der Abbildung auf Seite 13-14.

### • Der Punkt hebt einen Anweisungsschritt hervor.

Die Anweisungsschritte sind in den Abbildungen durch Pfeile gekennzeichnet. Wenn in einer Abbildung mehrere Anweisungsschritte angegeben sind, hat die

Schattierung des Pfeils die folgende Bedeutung:

Schwarzer Pfeil = 1. Schritt Grauer Pfeil = 2. Stufe Weißer Pfeil = 3. Stufe

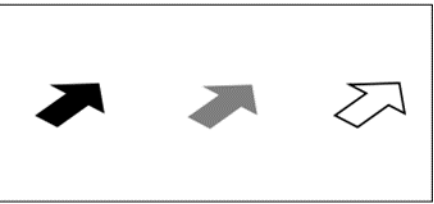

### 1.2 Für Ihre Sicherheit

Befolgen Sie während des Betriebs unbedingt alle Sicherheits- und Warnhinweise. Der Hersteller kann nicht verantwortlich gemacht werden, wenn die Anweisungen nicht befolgt werden. Bei Störungen, Problemen oder Schäden am Gerät wenden Sie sich bitte umgehend an Ihren Henkel-Geräteservice.

Bitte beachten Sie das entsprechende Technische Datenblatt für das zu verarbeitende Loctite<sup>®</sup> Produkt unter https://www.henkel-adhesives.com oder fordern Sie das Technische Datenblatt und das Sicherheitsdatenblatt (gemäß REACH-Verordnung (EG) Nr. 1907/2006) bei Ihrem Technischen Service von Henkel an.

# Die in diesen Datenblättern enthaltenen ANWEISUNGEN müssen unbedingt befolgt werden!

A Setzen Sie das Anschlusskabel nicht Hitze, Öl oder scharfen Kanten aus.

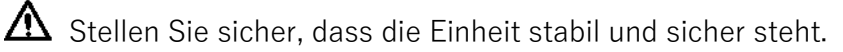

**M** Verwenden Sie nur Original-Ersatzteile.

Eine Beschädigung des Netzkabels oder des Gehäuses kann zu einem Kontakt mit stromführenden Teilen führen. Überprüfen Sie das Netzkabel und das Gerät vor jedem Gebrauch. Wenn das Netzkabel oder das Gerät beschädigt ist, darf es nicht in Betrieb genommen werden!

A Trennen Sie immer die Stromversorgung, bevor Sie das Gerät warten.

Beachten Sie die allgemeinen Sicherheitsvorschriften für den Umgang mit Chemikalien wie Loctite<sup>®</sup> Kleb- und Dichtstoffen. Beachten Sie die Anweisungen des Herstellers, die auf dem Sicherheitsdatenblatt angegeben sind.

Während der Garantiezeit darf das Gerät nur von einem autorisierten Loctite-Servicevertreter repariert werden.

### 1.3 Auspacken und Inspektion

Packen Sie den Loctite<sup>®</sup> Pulse EQ SD30 Präzisionsspritzendosierer vorsichtig aus und überprüfen Sie den Inhalt des Kartons. Überprüfen Sie das Gerät auf eventuelle

Transportschäden. Falls ein solcher Schaden aufgetreten ist, benachrichtigen Sie sofort den Spediteur. Der Empfänger muss den Schaden beim Spediteur reklamieren und sollte den Hersteller informieren.

#### 1.4 Packliste

- EQ SD30 Präzisionsspritzendosierer (IDH 2974793) x 1
- Ausrüstung Handbuch x 1
- Universal Power AC Adapter mit Kabel x 1
- 30/ 55ml Spritze Spritzenanschluss x 1
- Fußschalter x 1
- Spritzenhalter x 1
- USB-Stick x 1
- Nadelproben-Kit x 1

Aufgrund der technischen Entwicklung können die Abbildungen und Beschreibungen in dieser Bedienungsanleitung von dem tatsächlich gelieferten Gerät abweichen. Verwenden Sie ggf. den mitgelieferten USB-Anschluss für Software-Upgrades.

#### 1.5 Eigenschaften

- Touchscreen-Benutzeroberfläche (UI) mit Farbdisplay und hoher Benutzerfreundlichkeit.
- Vier Betriebsarten: Zeit, Fortsetzen, Zyklus und Programm.
- Ausgestattet mit einem digitalen Druckregler von 0 bis 7 bar (0-100 psi) für präzise Dosieranwendungen.
- Die digitale Vakuum-Rücksaugfunktion verhindert das Nachtropfen.
- Bequemer "Lernmodus": Das Gerät lernt die benötigte Zeit, je nachdem, wie lange das Startsignal aktiviert ist.
- Automatische Drucküberwachung, Druckalarm gibt eine Warnung aus, wenn der Abgabedruck die eingestellte Toleranz überschreitet.
- Passwortsperre für Einrichtungsparameter.
- Integriert mit E/A-Kommunikationsschnittstelle.

• Die I4.0-Funktion ermöglicht die Fernüberwachung von Prozessen in Echtzeit über WiFi oder Ethernet.

#### 1.6 Anwendungsbereich (Verwendungszweck)

Der Loctite<sup>®</sup> Pulse EQ SD30 Präzisionsspritzendosierer ist ein in sich geschlossenes Spendersystem und eignet sich für die präzise Applikation von Loctite Markenprodukten, die in Spritzen geliefert werden, an manuellen Arbeitsplätzen wie z. B. in Werkstätten, Laboren und Industrieanlagen. Das System verfügt außerdem über eine integrierte Industrie 4.0-Funktion, die eine einfache Fernüberwachung über Wi-Fi oder Ethernet ermöglicht.

Mit dem Loctite<sup>®</sup> Pulse EQ SD30 Präzisions-Spritzendosierer können anaerobe, UVhärtende und Gel-Cyanacrylat-Klebstoffe der Marke Loctite<sup>®</sup> sowie Chipbonder<sup>®</sup>-Klebstoffe und Flussmittel der Marke Loctite<sup>®</sup> dosiert werden.

## 2 Beschreibung

#### 2.1 Theorie der Arbeitsweise

Der Loctite<sup>®</sup> Pulse EQ SD30 Präzisions-Spritzendosierer wird an eine externe Druckluftversorgung angeschlossen. Das System ist mit einem digitalen Druckregler von 0 bis 7 bar (0-100 psi) ausgestattet, der den eingestellten Dosierdruck reguliert und die Dosierung während der gewählten Dosierzeit steuert. Eine Fehlermeldung wird auf dem Bildschirm angezeigt, wenn der Druck um mehr als den angegebenen Druckbereich schwankt (siehe Abschnitt 5.8.3). Durch den Luftdruck auf den Stopfen in der Kartusche wird das Produkt zur Dosiernadel transportiert. Der eingebaute Vakuumregler verhindert ein Nachtropfen des Produkts während der Dosierpausen.

Zeit-Modus:

Diese Betriebsart wird für die punktförmige Benetzung oder Tropfenabgabe verwendet. Die Dosierzeit wird durch den internen Zeit des EQ SD30 Präzisionsspritzendosierers gesteuert. Wenn er von der SPS gestartet wird, wird er durch die Startflanke des Signals ausgelöst. Ein kurzer Impuls von typischerweise 100...500 ist ausreichend. Für Details siehe Kapitel 5.6.1 ...

#### Modus fortsetzen:

Diese Betriebsart wird für die Benetzung unterschiedlicher Längen oder für das Auftragen von Perlen verwendet.

Die Dosierzeit wird durch die Dauer des externen Startsignals gesteuert. Für Details siehe Kapitel 5.6.2 ...

#### Zyklus-Modus:

Diese Betriebsart wird für wiederholbare Dosierungen verwendet. Die Dispensierzeit wird durch den internen Zeit des EQ SD30 Präzisionsspritzendosierers gesteuert. Bei Auslösung durch ein Startsignal wiederholt der Dispenser die Dispensierzyklen von Dispensierzeit und dann Intervallzeit. Sobald der Dispenser erneut ausgelöst wird, wird der Zyklus sofort unterbrochen. Für Details siehe Kapitel 5.6.3 ...

Programm-Modus:

In diesem Modus kann der Bediener verschiedene Parameter unter einer bestimmten Programmnummer voreinstellen.

Der Benutzer kann eine Programmnummer zur Aufzeichnung der Dosierung und der Intervallzeit einstellen. Wenn die Intervallzeit auf 0 eingestellt ist, arbeitet die Dosierung im zeitgesteuerten Modus, ansonsten läuft sie im Zyklusmodus unter der gewählten Programmnummer.

Für Details siehe Kapitel 5.6.4 ...

#### 2.2 Anzeige, Bedienelemente und Anschlüsse

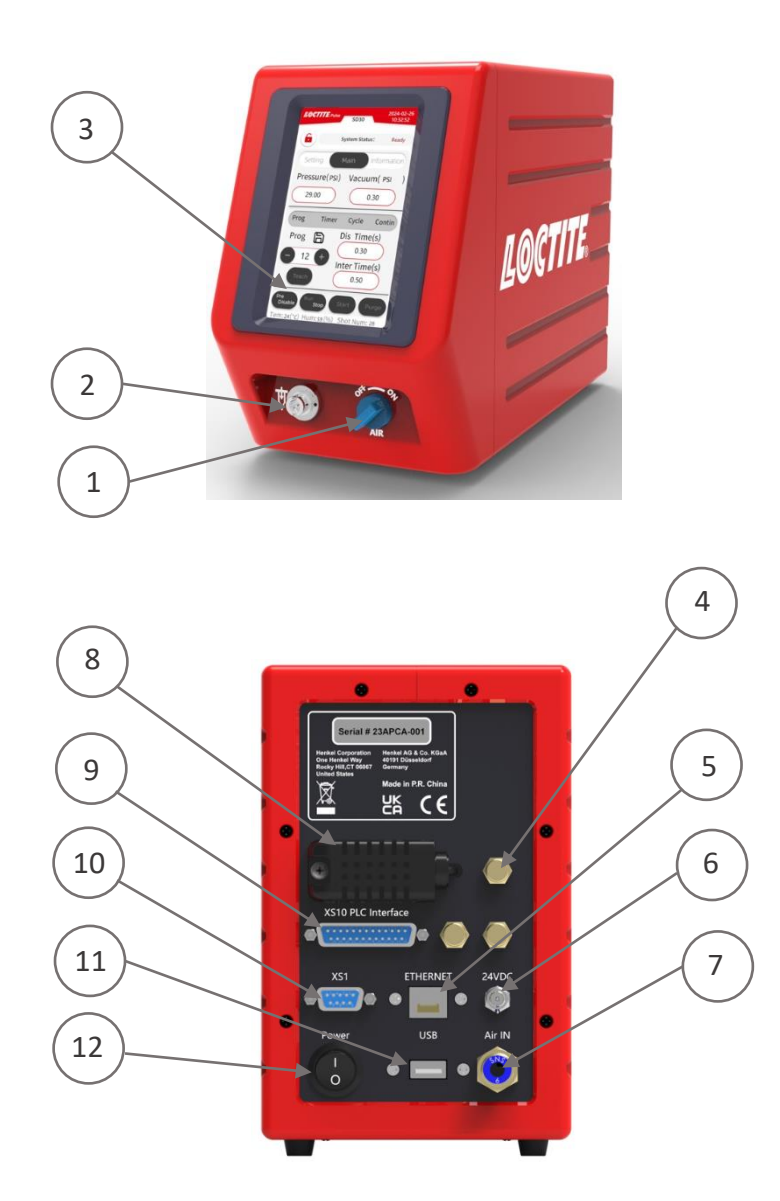

- 1. Luftdruck EIN/AUS-Schalter
- 2. Luftausgang für Spritzenadapter
- 3. Benutzeroberfläche
- 4. Schalldämpfer (drei Stück)
- 5. ETHERNET
- 6. 24VDC Stromeingang

- 7. Pneumatische
  - Hauptluftversorgung
- 8. Temperatur- und Luftfeuchtigkeitssensor
- 9. Sockel XS9 PLC-Schnittstelle
- 10. XS1 Start (Fußschalter)
- 11. XS8 USB

# 3 Technische Daten

| Abmessungen (B x H x T):  | 130 x 207 x 293 mm                               |  |  |  |  |  |
|---------------------------|--------------------------------------------------|--|--|--|--|--|
| Gesamtgewicht: Kg (lbs.)  | 5.4 (11.9)                                       |  |  |  |  |  |
| Stromversorgung:          | 110~240 VAC 50/60Hz                              |  |  |  |  |  |
| Interne Steuerspannungen: | 24 VDC                                           |  |  |  |  |  |
| Stromverbrauch:           | Ca. 15 Watt                                      |  |  |  |  |  |
| Pneumatische Versorgung:  | Min. 5 bar (70 PSI), max. 8,5 bar (125 PSI)      |  |  |  |  |  |
| Luftqualität:             | Gefiltert 10 µm, ölfrei, nicht kondensierend.    |  |  |  |  |  |
|                           | (Hinweis auf Filterregler, wenn die Luftqualität |  |  |  |  |  |
|                           | nicht erreicht werden kann).                     |  |  |  |  |  |
| Betriebstemperatur:       | +10° C bis +40° C (+50° F bis +104° F)           |  |  |  |  |  |
| Lagertemperatur:          | -10° C bis +60° C (+14° F bis +140° F)           |  |  |  |  |  |

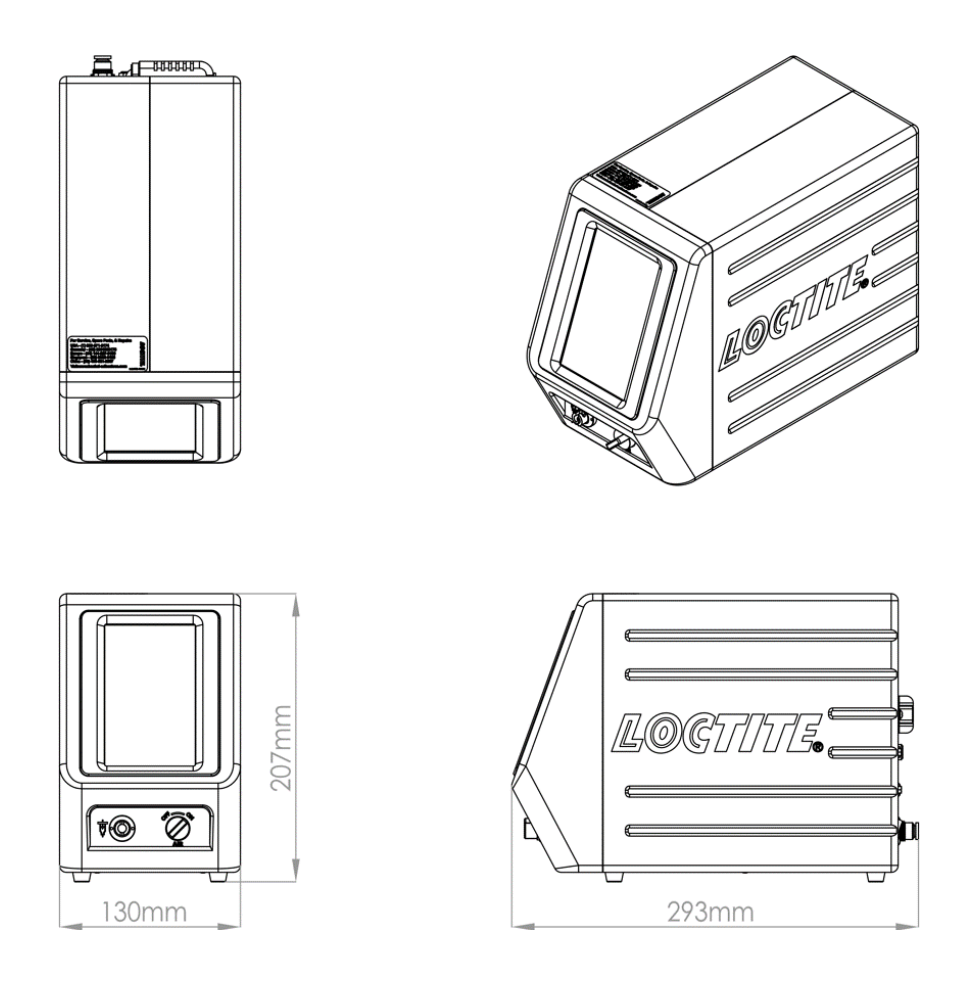

# 4 Einrichtung

## 4.1 Umwelt- und Betriebsbedingungen

- Kein direktes Sonnenlicht, kein UV-Licht.
- Keine kondensierende Feuchtigkeit.
- Kein spritzendes Wasser.
- Kein hohes magnetisches und intensives elektrisches Feld.
- Vermeiden Sie ein Abknicken der Luftschläuche.

## 4.2 Aufstellposition

Wenn der Spritzenkolben fehlt und die Spritze unsachgemäß gehandhabt wird, kann das Produkt in den Spender eindringen und ihn verunreinigen. Bitte

befolgen Sie die nachstehenden Anweisungen, um eine Verunreinigung zu vermeiden.

- Bringen Sie das Steuergerät in einer erhöhten Position über der Spritze an!

- Halten Sie die Spritze nicht in einer erhöhten Position über dem Dispenser, oder mit der Spitze nach oben!

- Drücken Sie in Arbeitspausen die Taste Run/Stop, um den Ausgang des Geräts zu deaktivieren!

- Halten Sie die Spritze richtig, um das Produkt gleichmäßig aufzutragen!

 Beginnen Sie bei der Einstellung des Vakuums mit einem relativ niedrigen Vakuumwert und erhöhen Sie ihn dann langsam, um sicherzustellen, dass das Produkt nicht in das Gerät zurückgesaugt wird.

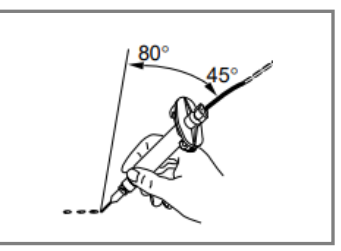

#### 4.3 Anschließen des Geräts

- Schließen Sie den Netzadapter mit dem mitgelieferten Kabel an den 24VDC-Anschluss (6) an.

- Schließen Sie die Druckluftzufuhr an den pneumatischen Anschluss (7) an.

 Für den manuellen Betrieb stecken Sie den Fußschalter in den 9-poligen D-Sub-Stecker mit der Bezeichnung XS1, der sich auf der Rückseite des EQ SD30
 Präzisionsspritzendosierers befindet.

- Für die automatische Steuerung wird eine externe SPS an den XS9-Anschluss angeschlossen.

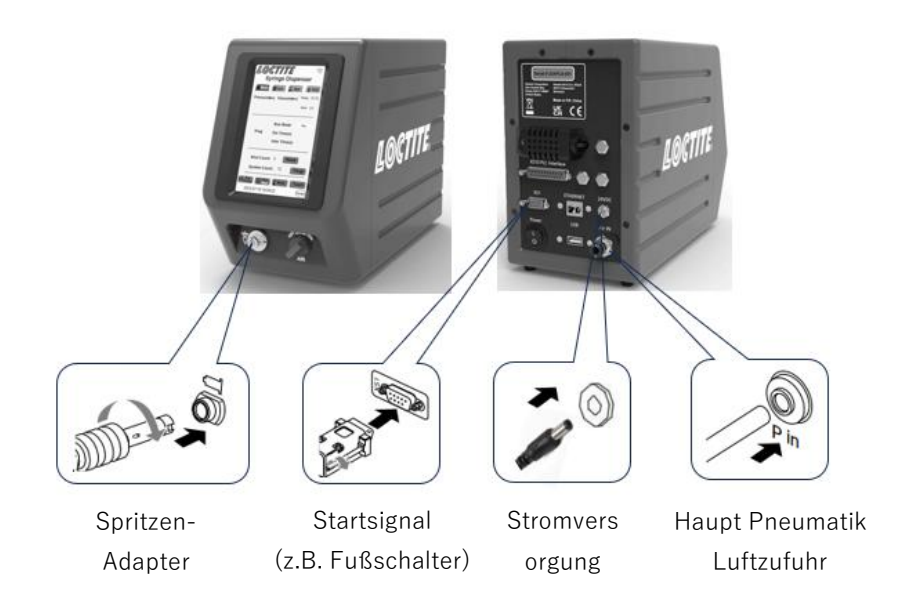

### 4.4 Entlüftung der Spritze

Um zu verhindern, dass Luft die Dosierkonsistenz beeinträchtigt, muss die Spritze entlüftet werden.

 Bei Produkten mit niedriger bis mittlerer Viskosität halten Sie die Spritze mit der Spitze nach oben und klopfen Sie auf die Spritze, oder stellen Sie die Spritze nach oben und lassen Sie sie für eine gewisse Zeit stehen. Luftblasen steigen nach oben.
 Entfernen Sie dann die Kappe der Spitze und drücken Sie den Kolben langsam nach oben, um große Luftblasen zu entfernen.

 Bei Produkten mit mittlerer bis hoher Viskosität sollte eine Zentrifuge verwendet werden, um die Luft vor der Dosierung zu entfernen, wenn das Produkt Lufteinschlüsse enthält.

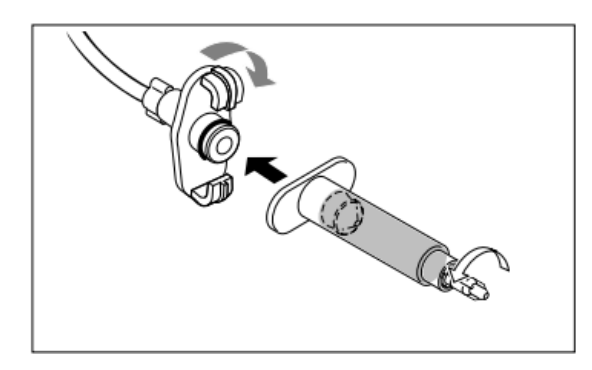

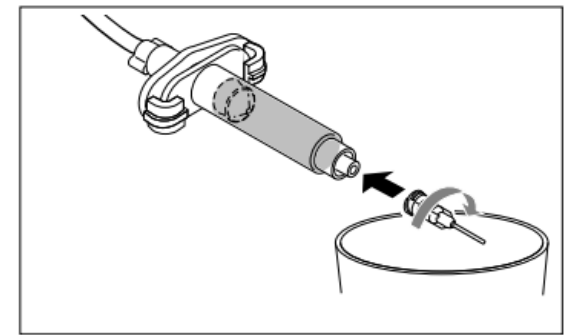

- Befestigen Sie eine gespülte Spritze am Luftadapter, wie in der obigen Abbildung gezeigt.

- Halten Sie die Spritze über einen Behälter, da das Produkt herausfließen wird!

- Schalten Sie den Netzschalter auf die Position I (ON).
- Vergewissern Sie sich, dass die Schaltfläche Druckfreigabe aktiviert ist.
- Stellen Sie den geeigneten Druck entsprechend der Viskosität des Klebstoffs ein.

 Drücken Sie die Taste Purge auf dem Hauptbildschirm, um eine kleine Menge des Produkts aus der Spritzenkanüle zu entfernen, und drücken Sie dann erneut die Taste Purge.

Wenn das Produkt aus der Dosiernadel tropft.

- Erhöhen Sie langsam den Vakuumwert, bis das Tropfen aufhört.

Erhöhen Sie den Vakuumwert nicht weiter, nachdem das Tropfen aufgehört hat. Wenn Luft angesaugt wird, muss die Spritze wieder entlüftet werden und es kann zum Aushärten des Produkts kommen!

## 5 Betrieb

#### 5.1 Schalten Sie das Gerät ein.

Beachten Sie die Bedienungsanleitung des verwendeten Loctite<sup>®</sup> Pulse EQ SD30 Präzisionsspritzendosierers.

- Stellen Sie den Netzschalter (12) auf ON.

- Öffnen Sie gegebenenfalls das Ventil, oder den Regler, der den Lufteinlass steuert, um das System mit Druckluft zu versorgen.

- Schalten Sie den Schalter "AIR" $\bigoplus$  (Stellung ) (1).

#### 5.2 Hauptseite

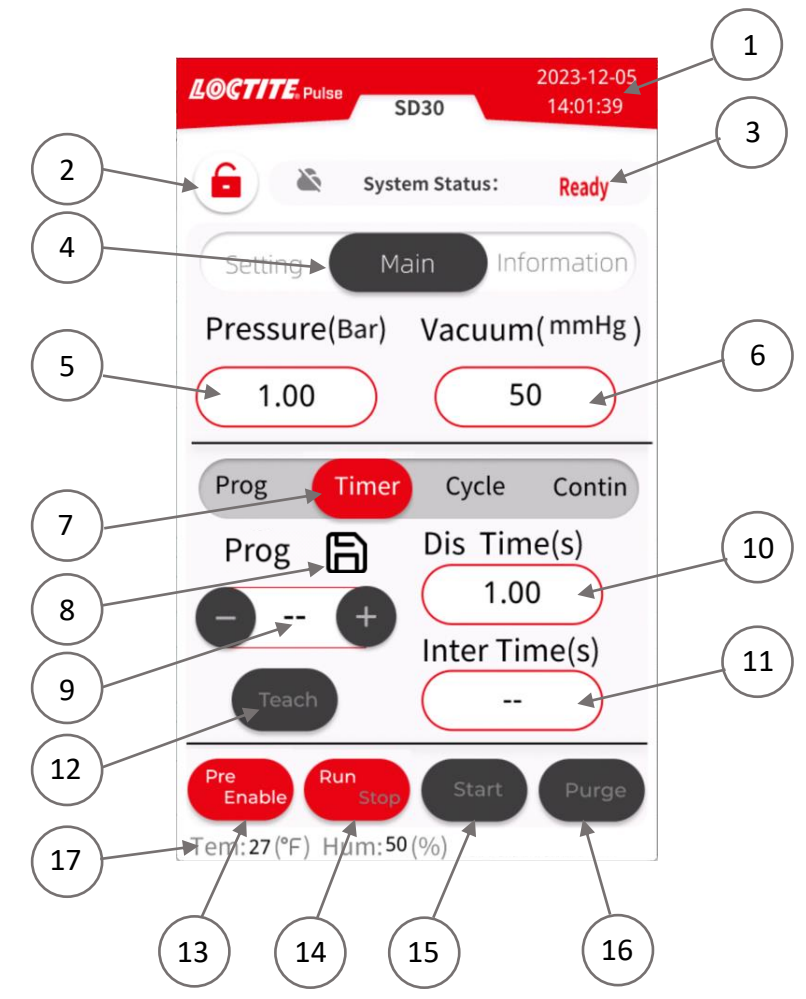

- Systemdatum/-zeit: Aktuelle Zeit f
  ür die Datenerfassung und -analyse. Der Bediener kann Uhrzeit und Datum 
  ändern. Siehe "
  Ändern von Systemdatum und -zeit" auf Seite 33.
- 2. Sperrstatus: Sperren der Parametereinstellungen.
- 3. Arbeitsstatus: Vier Statusanzeigen: "Ready" bedeutet, dass das System auf ein Startsignal wartet, "Stop" bedeutet, dass das System den Ausgang deaktiviert, "Dispensing" bedeutet, dass das Gerät aktiviert ist, um Klebstoff im vorgewählten Zeit-/Fortsetzungs-/Zyklus-/Programm-Modus zu dosieren, "Alarm" bedeutet, dass das System einen Fehler hat, z. B. Spritzendruck außerhalb des Bereichs.
- 4. Seitennavigation Zur Seite Haupt/Parametereinstellung/Informationsmeldung
- **5. Druck** (**Bar**): Zeigt den eingestellten Druck der Spritze in den vorgewählten Druckeinheiten an.

- **6. Vakuum (Psi)**: Zeigt den Vakuumwert mit der Spritze unter vorgewählten Vakuumeinheiten an.
- 7. Auswahl der Betriebsart: Auswahl der Betriebsart Fortsetzen/Zeit/Zyklus/Programm.
- 8. Speichern von Parametern: Speichern aller Parameter und Einstellungen. Hinweis: Achten Sie darauf, die aktuellen Einstellungen zu speichern, bevor Sie das Gerät ausschalten. Nach dem Neustart des Geräts werden auf dem Hauptbildschirm wieder die letzten Parameter und Einstellungen angezeigt, auf die "SAVE" geklickt wurde.
- **9. Programmnummer**: Legen Sie eine Programmnummer für die Aufzeichnung der Dosierund Intervallzeit im Zeit- und Zyklusmodus fest. Die Programmnummer kann 00-39 sein.
- **10. Dosierzeit**: Stellen Sie die Dosierzeit im Modus "Zeit" oder "Zyklus" ein.
- 11. Intervallzeit: Stellen Sie die Intervallzeit im Modus "Zyklus" ein.
- 12. Einlern-Modus: Verwendung des Einlern-Modus zur Einstellung der Dosierzeit.
- **13. Syringe Pressure Disable/Enable**: 'Enable' setzt die Spritzeneinheit unter Druck und 'Disable' macht die Spritzeneinheit drucklos.
- 14. Auswahl des Arbeitsmodus: Betrieb/Stop. Im Betriebsmodus "Run" wird der Ausgang aktiviert, das Gerät kann über ein externes Gerät, einen Fußschalter und die Fernüberwachung bedient werden; im Betriebsmodus "Stop" wird der Ausgang deaktiviert und nur die Reinigung des Geräts aktiviert.
- **15. Dosier-Start**: Manuelles Starten einer Dosiersequenz für den Spritzendosierer im vorgewählten Betriebsmodus.

Hinweis: Das Starten und Stoppen muss mit der gleichen Methode ausgelöst werden. (z.B. Start mit "Start" auf dem Bildschirm. Es ist nicht möglich, mit dem Fußschalter zu stoppen. Oder andersherum.)

- **16. Entleeren**: Drücken Sie die Purge-Taste, um den Spritzendosierer manuell zu betätigen, z.B. um die Nadel zu füllen oder um die Spritze zu spülen, nachdem sie einige Zeit stillgestanden hat. Dieser Schritt läuft unabhängig von der eingestellten Dosierzeit ab.
- **17. Temperatur & Luftfeuchtigkeit** Zeigt den Temperatur- und Luftfeuchtigkeitswert am Spritzengehäuse an.

#### 5.3 Funktionseinstellungsseite

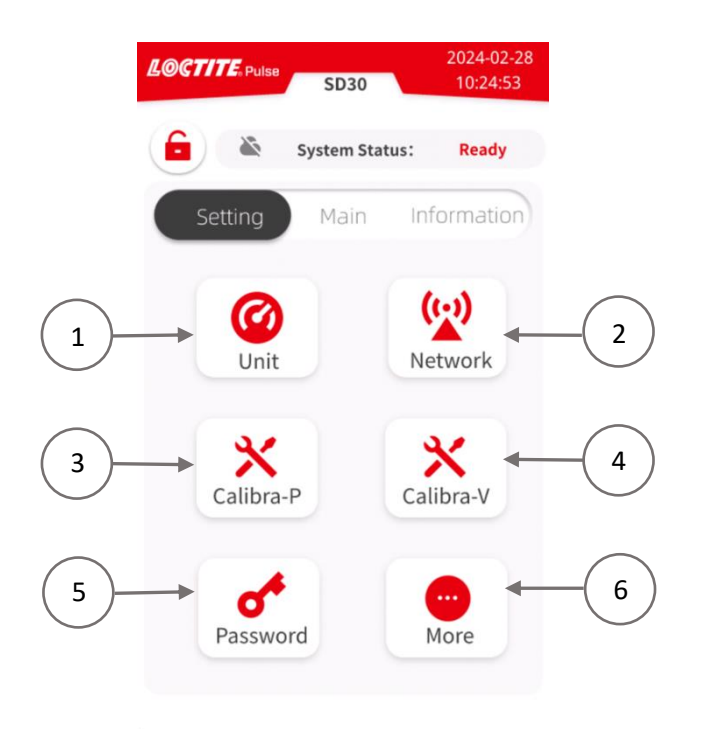

- 1. Einstellung der Einheit
- Einstellung der Kommunikation (Einzelheiten siehe Abschnitt 5.4.)
- 3. Druckkalibrierung
- 4. Vakuum-Kalibrierung
- 5. Passwort-Einstellung
- Weitere Einstellungen (Einzelheiten siehe Abschnitt 5.8.)

#### 5.3.1 Einstellung der Einheit

Legt fest, wie das System Druck-/Vakuum-/Temperatureinheiten anzeigt.

- Klicken Sie auf die Schaltfläche Einheit, um die Einstellungsseite für die Einheit aufzurufen.

- Wählen Sie die gewünschten Maßeinheiten für Druck, Vakuum oder Temperatur.

- Drücken Sie die Taste Speichern, um die Einstellung zu speichern und zum Einstellungsbildschirm zurückzukehren.

| LOCTITE. Pulse | Unit           | 2023-11-30<br>15:57:31 |
|----------------|----------------|------------------------|
| ۵ ک            | System Status: | Ready                  |
| Pressur        | e              |                        |
| Bar            | Psi            | E                      |
| Vacuun         | n              | Ū                      |
| mmHg           | Psi            |                        |
| Tempe          | rature         |                        |
| 0°             | ۴              |                        |
|                |                |                        |
|                | Save           | Return                 |

#### 5.3.2 Druckkalibrierung

Dies dient dazu, den angezeigten Druckwert mit dem Wert des internen Proportionalventils zu kalibrieren. Diese Kalibrierung wird während des Herstellungsprozesses vorgenommen. Daher ist eine Kalibrierung nur erforderlich, wenn der eingestellte Druck vom gemessenen Druck abweicht, die interne Leiterplatte geändert, oder die Firmware aktualisiert wurde. Die Anweisungen sind unten aufgeführt.

Schließen Sie die Druckluftzufuhr an den pneumatischen Anschluss (7) an und schalten Sie sie ein. Beachten Sie, dass die Spritze während des Vorgangs unter Druck gesetzt und entlüftet wird. Entfernen Sie die beiden Schrauben und ziehen Sie die rechte Abdeckung des Reservoirs vorsichtig nach hinten heraus (siehe Abbildung unten).

![](_page_18_Picture_0.jpeg)

Vergewissern Sie sich vor der Druckkalibrierung, dass der Spritzendruck im Hauptbildschirm deaktiviert ist (Schaltfläche ist grau) Befolgen Sie die nachstehenden Schritte zur Druckkalibrierung.

Einstellungsbildschirm aufrufen

![](_page_18_Picture_3.jpeg)

 Wählen Sie die 0-Bar-Kalibrierung, klicken Sie auf die Schaltleiste (1), bis die Farbe von grau auf rot wechselt, was bedeutet, dass die MCU die 0-Bar-Kalibrierung starten soll.  Prüfen Sie den Istwert des Digitalreglers (Innenteile im Gehäuse des Spritzenspenders, siehe Abbildung rechts).
 Vergleichen Sie die Differenz zwischen dem tatsächlichen Wert des Digitalreglers und "0 bar" und klicken Sie dann auf "+"/"-"(2)

😑 🙍 🛨 , um den Wert zu

![](_page_19_Picture_1.jpeg)

erhöhen/verringern, bis die Anzeige des "tatsächlichen Wertes des Digitalreglers" "0" bar beträgt. Für größere Änderungen berühren Sie das Zahlenfeld und geben Sie direkt einen neuen Wert ein.

Beachten Sie, dass die Einstellung 0 bar die kritische Einstellung ist, es gibt einen Bereich von etwa 0 - 800 der Zahl, wo die Ablesung nahe bei 0 liegt (die richtige-Ablesung zeigt immer einen kleinen Anstieg, es ist akzeptabel, dass es eine gewisse Unsicherheit der Ablesung von etwa +/- 0,02bar (0,002Mpa) gibt, wenn man die Genauigkeit des Druckreglers berücksichtigt.). Die korrekte Einstellung wird erreicht, indem das Zahlenfeld (2) <sup>80</sup> <sup>e</sup> erhöht wird, bis der Druckregler beginnt, vom Nullpunkt aus anzusteigen.

- Klicken Sie auf die Bestätigungstaste (3) , um den aktuellen Messwert als 1. "Referenzpunkt" zu speichern.
- Wählen Sie 5 bar Kalibrierung, klicken Sie auf die Schalterleiste (4), bis die Farbe von grau auf rot wechselt, was bedeutet, dass die MCU die 5 bar Kalibrierung startet. es dauert einige Sekunden, bis sich der Druck nach der Einstellung auf 5 bar stabilisiert hat.
- Vergleichen Sie die Differenz zwischen dem Istwert des Digitalreglers und dem voreingestellten Wert "5 bar", und klicken Sie dann auf "+"/"- "(5) 1250 + , um den Wert zu erhöhen/verringern, bis die Anzeige "Istwert des Digitalreglers"
   "5 bar" beträgt. Für größere Änderungen berühren Sie das Zahlenfeld und geben Sie direkt einen neuen Wert ein.
- Klicken Sie auf die Bestätigungstaste (6) , um den aktuellen Messwert als zweiten "Referenzpunkt" zu speichern.

- Drücken Sie die Taste Speichern , um alle eingestellten Parameter zu speichern.

Hinweis: Die Anzeige erfolgt in bar und der Druckregler in mPa (Faktor 10, z. B. 5 bar = 0,5 mPa). Wenn ein Unterschied in den Kalibrierungswerten angezeigt wird, wiederholen Sie das Kalibrierungsverfahren, um die Kalibrierung erneut durchzuführen.

#### 5.3.3 Vakuum-Kalibrierung

Dies dient dazu, den angezeigten Vakuumwert mit dem Wert des internen Vakuumerzeugers zu kalibrieren. Diese Kalibrierung erfolgt während des Herstellungsprozesses und muss daher nur dann vorgenommen werden, wenn das tatsächliche Vakuum vom eingestellten Vakuum auf dem Hauptbildschirm abweicht, die interne Platine geändert oder die Firmware aktualisiert wurde. Es besteht eine gewisse Übereinstimmung zwischen dem Auslassdurchfluss des Überdruck-Proportionalreglers und dem Vakuumwert, so dass hier der Vakuumwert indirekt durch Kalibrierung des Überdruck-Proportionalreglers kalibriert wird. Die Anweisungen sind unten aufgeführt.

Schließen Sie die Druckluftzufuhr an den pneumatischen Anschluss (7) an und schalten Sie sie ein. Beachten Sie, dass die Spritze während des Vorgangs unter Druck gesetzt und entlüftet wird. Entfernen Sie die beiden Schrauben und ziehen Sie die rechte Abdeckung des Reservoirs vorsichtig nach hinten heraus (siehe Abbildung unten).

![](_page_20_Picture_5.jpeg)

Vergewissern Sie sich vor der Vakuumkalibrierung, dass der Spritzendruck im Hauptbildschirm deaktiviert ist (Schaltfläche ist grau)<sup>Pre-Disable</sup>. Um die Bedienung zu erleichtern, wird empfohlen, die Vakuumeinheit auf PSI einzustellen. Folgen Sie den nachstehenden Schritten zur Vakuumkalibrierung.

Einstellungsbildschirm aufrufen

| 2024-04-12<br>Cal-V 14:10:15 |     |
|------------------------------|-----|
| System Status: Ready         |     |
| FB RT Value:                 | _ 1 |
| 0 Bar calibration            | 2   |
| 0 cal num: 🗕 85 🗲 🕇          |     |
| 0 cal: Confirm 1             | 3   |
| 5 Bar calibration            | 4   |
| 5 Bar Cal: - 2400            | 5   |
| 5 cal: Confirm               | 6   |
| Save Return                  |     |
| 7                            |     |

 Wählen Sie die 0-Bar-Kalibrierung, klicken Sie auf die Schaltleiste (1), bis die Farbe von grau auf rot wechselt, was bedeutet, dass die MCU die 0-Bar-Kalibrierung starten soll.

 Prüfen Sie den Istwert des Digitalreglers (Innenteile im Gehäuse des Spritzenspenders, siehe Abbildung rechts). Vergleichen Sie die Differenz

![](_page_21_Picture_6.jpeg)

berühren Sie das Zahlenfeld und geben Sie direkt einen neuen Wert ein.

Beachten Sie, dass die Einstellung 0 bar die kritische ist, es gibt einen Bereich von etwa 0 - 800 der Zahl, wo die Ablesung nahe bei 0 ist (die richtige-Ablesung zeigt immer einen kleinen Anstieg, es ist akzeptabel, dass es eine gewisse Unsicherheit der Ablesung von etwa +/- 0,02bar (0,0002Mpa) gibt, wenn man die Genauigkeit des Druckreglers bedenkt.). Die korrekte Einstellung wird erreicht, indem das Zahlenfeld (2)

- Klicken Sie auf die Bestätigungstaste (3) , um den aktuellen Messwert als 1. "Referenzpunkt" zu speichern.
- Wählen Sie 5 bar Kalibrierung, klicken Sie auf die Schalterleiste (4), bis die Farbe von grau auf rot wechselt, d.h. die MCU wird angewiesen, die 5 bar Kalibrierung zu starten. Es wird einige Sekunden dauern, bis sich der Druck nach der Einstellung auf 5 bar stabilisiert hat, dann überprüfen Sie den aktuellen Wert des digitalen Reglers.
- Vergleichen Sie die Differenz zwischen dem Istwert des Digitalreglers und dem voreingestellten Wert "5 bar", und klicken Sie dann auf "+"/"- "(5) 2400 (+), um den Wert zu erhöhen/verringern, bis die Anzeige "Istwert des Digitalreglers"
   "5 bar" beträgt. Für größere Änderungen berühren Sie das Zahlenfeld und geben Sie direkt einen neuen Wert ein.
- Klicken Sie auf die Bestätigungstaste (6) , um den aktuellen Messwert als zweiten "Referenzpunkt" zu speichern.
- Drücken Sie die Taste Speichern , um alle eingestellten Parameter zu speichern.

Hinweis: Die Anzeige erfolgt in bar und der Druckregler in mPa (Faktor 10, z. B. 5 bar = 0,5 mPa). Wenn ein Unterschied in den Kalibrierungswerten angezeigt wird, wiederholen Sie das Kalibrierungsverfahren, um die Kalibrierung erneut durchzuführen.

#### 5.3.4 Einstellung des Passworts

Der EQ SD30 Präzisionsspritzendosierer kann zwei Passwortstufen einstellen. Klicken Sie auf die Schaltfläche "Passwort" auf der Einstellungsseite, um die Passwort-Einstellungsseite zu öffnen (siehe unten).

![](_page_23_Figure_2.jpeg)

Das Passwort der ersten Ebene dient zum Schutz des Zugangs zur Änderung der Parameter und des Arbeitsmodus auf der Hauptseite. Werkseitiges Passwort -888888.

Die zweite Ebene dient dem Schutz des Zugangs zu den Funktionsoptionen auf der Einstellungsseite. Werkskennwort - 654321.

![](_page_24_Figure_0.jpeg)

Das Passwort muss mit bis zu 20 Ziffern (oder leer) erstellt werden. Es ist wichtig, alle Änderungen des Passworts zu notieren. Wenn das Passwort vergessen wird, muss die Firmware über Loctite equipment Services neu geladen werden, um die Einstellungsfunktionen freizuschalten. Das neue Passwort wird erstellt. Wenn das System gesperrt ist, wird das Passwort benötigt, um das System zu entsperren.

#### 5.4 Seite für Kommunikationseinstellungen

![](_page_25_Figure_0.jpeg)

Das Spritzendosiersystem verfügt über eine integrierte Industrie 4.0-Funktion, die eine einfache Fernüberwachung über Wi-Fi oder Ethernet ermöglicht.

Einführung in die Einrichtung und Konfiguration anhand eines Beispiels basierend auf dem NetAssist Programm zum Testen der I-4.0 Funktion für den EQ SD30 Präzisions Dosierzeit. Der NetAssist Netzwerk-Debugging-Assistent ist ein Netzwerk-Test-Tool, das TCP Server + Client integriert. Es ist ein gängiges und notwendiges professionelles Werkzeug für die Entwicklung und den Test von Netzwerkanwendungen. Für technische Unterstützung für NetAssist kontaktieren Sie bitte den Henkel Equipment Service.

- 1. Funktionsprüfung der Ethernet-Kommunikation
  - Richten Sie den Laptop als Server ein (geben Sie eine statische IP-Adresse für den Server an), verbinden Sie den Laptop mit dem Router und bauen Sie ein LAN auf.
  - Verbinden Sie den Spritzendosierer über Ethernet mit dem LAN (über Crossline direkt mit dem Laptop, wenn kein Router vorhanden ist), geben Sie IP-Adresse/ Subnetzmaske und Gateway für den EQ SD30 Präzisionsspritzendosierer an.
  - Öffnen Sie die Software NetAssist auf dem Laptop, wählen Sie die Serveradresse IP und geben Sie den Host-Port 8088 für den lokalen Host an. Aktivieren Sie dann die Verbindung in der Software.

 Senden Sie den Befehl auf der Softwareseite und überprüfen Sie den Status oder die Antwort auf der Benutzeroberfläche des EQ SD30 Präzisions-Spritzendosierers I-4.0.

| · /                 | TCP/UDP Net Assistant                                                | ×                 | Tools Panel                            | ×                    |
|---------------------|----------------------------------------------------------------------|-------------------|----------------------------------------|----------------------|
| Settings            | Data log User support                                                | NetAssist V4.3.25 | Shortcut   BatchSend History   Checkbi | tsCaculator   ASC () |
| (1) Protocol        | R PD                                                                 | 1                 | Data Record                            | Send Time            |
| 1 CP Server         | [2024-02-28 16:04:37.842]# RECV ASCII FROM 192.168.1.102             | :42376>           | ab R_PD                                | 10:35:10 12-07       |
| (2) Local host addr | ["R_PD": {"PD": "Pulse EQ SD30 Precision Syringe Dispenses           | ·*}}              | ab R VERSION                           | 10:34:55 12-07       |
| 192.168.1.100 -     | [2024-02-28 16:04:39.209]# SEND ASCII TO ALL>                        |                   | ab R IDH                               | 11:26:48 12-05       |
| (3) Local host port | [2024-02-28 16:04:39.265]# RECV ASCII FROM 192.168.1.102             | :42376>           | ab W CYCLE 0.5 0.5                     | 11:26:19 12-05       |
| 8088                | {"R_VERSION": {"VERSION": "1.0.6"}}                                  |                   | ab W DIS MODE CYCLE                    | 11:05:10 12-05       |
| Close               | [2024-02-28 16:04:40.495]# SEND ASCII TO ALL>                        |                   | ab W DIS MODE TIMER                    | 11:05:03 12-05       |
| ·····               | [2024-02-28 16:04:40 583]# RECV ASCII FROM 192 168 1 102             | :42376>           | ab W TIMER 0.5                         | 11:03:21 12-05       |
| Recv Options        | {"B_IDH": {"IDH":2974793}}                                           |                   | ab s status                            | 11:02:44 12-05       |
| ← ASCII ← HEX       | [2024-02-28 16:04:44.529]# SEND ASCII TO ALL>                        |                   | ab S STATUS                            | 11:01:25 12-05       |
| ✓ Log display mode  | 12024-02-28 16-04-44 5451# RECV ASCTT FROM 192 168 1 102             | 42376)            | B W RUN MODE AUTORUN MODE              | 10:59:57 12-05       |
| T Auto linefeed     | {"%_TIMER": {"DIS_TIME":0.50}}                                       | .420107           | ab) R LINK STATUS                      | 10:58:44 12-05       |
| Auto recv to file   | [2024-02-28 16:04:46.784]# SEND ASCII TO ALL>                        |                   | ab R PDT                               | 16:27:41 11-23       |
| Slient Clear        | S_STATUS<br>[2024-02-28 16-04-46 854]# RECV ASCIT REON 192 168 1 102 | 423765            | ab R MCUID                             | 16:16:12 11-23       |
| A 10 1              | {"S_STATUS": {"Rum": true}}                                          | .423107           | ab R PRESSURE RANGE                    | 16:10:46 11-23       |
| G ASCIL C HEY       | [2024-02-28 16:04:51.359]# SEND ASCII TO ALL>                        |                   | (ab) W TARGET PRESSURE 0.02            | 16:08:28 11-23       |
| Use access chers    | W_RUN_MODE AUTORUN_MODE                                              | 423765            | (ab) W TARGET PRESSURE 10              | 13:43:31 11-17       |
| T AT CMD auto CR+U  | {"W_RUN_MODE": {"RUN_MODE": "AUTORUN_MODE"}}                         | .423107           | ab W PRESSURE UNIT PSI                 | 16:58:49 11-16       |
| Append checkcode    |                                                                      |                   | ab R TARGET PRESSURE                   | 16:58:19 11-16       |
| Send from file      | Data Send Clients: All Connections (1)                               | √ Clear ↑ Clear   | ab R PRESSURE UNIT                     | 16:52:17 11-16       |
| Period 8192 ms      | W_RUN_MODE AUTORUN_MODE                                              |                   | M TARGET PRESSURE                      | 16:51:42 11-16       |
| Shortcut History    |                                                                      | Send              | ab R_PRESSURE_UNIT                     | 16:51:27 11-16       |
|                     |                                                                      |                   | ab R_SHOT_NUM                          | 16:48:08 11-16       |
| If Readv!           | 23/22 RX:760 TX:                                                     | 23 Reset          |                                        | 10                   |

- 2. Prüfung der WiFi-Kommunikationsfunktion
  - Richten Sie den Laptop als Server ein (geben Sie eine statische IP-Adresse für den Server an), verbinden Sie den Laptop mit dem Router und bauen Sie ein LAN auf.
  - Verbinden Sie den Spritzenspender mit dem LAN über WiFi, geben Sie den WiFi-Namen für den EQ SD30 Präzisionsspritzendosierer an.
  - Öffnen Sie die Software NetAssist auf dem Laptop, wählen Sie die IP-Adresse des Servers und geben Sie den Host-Port 8088 für den lokalen Host an, aktivieren Sie die Verbindung in der Software.
  - Senden Sie den Befehl auf der Softwareseite und überprüfen Sie den Status oder die Antwort auf der Benutzeroberfläche des EQ SD30 Präzisionsspritzendosierers I-4.0.

| *·/                 | TCP/UDP Net Assistant                                          | 4 - 0 ×                | Tools Panel                            |                   | >       |
|---------------------|----------------------------------------------------------------|------------------------|----------------------------------------|-------------------|---------|
| Settings            | Data log User support                                          | NetAssist V4.3.25      | Shortcut   BatchSend History   Checkbi | tsCaculator   ASC | . •   • |
| (1) Protocol        | R PD                                                           | (                      | Data Record                            | Send Time         | -       |
| ICP Server          | [2024-02-28 16:04:37.842]# RECV ASCII FROM 192.168.            | 1.102 :42376>          | ab R_PD                                | 10:35:10 12-07    | 1       |
| (2) Local host addr | ["R_PD": ["PD": "Pulse EQ SD30 Precision Syringe Dis           | penser"}}              | ab R_VERSION                           | 10:34:55 12-07    | 1       |
| 192.168.1.100 -     | [2024-02-28 16:04:39.209]# SEND ASCII TO ALL)                  |                        | ab R_IDH                               | 11:26:48 12-05    | 1       |
| (3) Local host port | [2024-02-28 16:04:39.265]# RECV ASCII FROM 192.168.            | 1.102 :42376>          | ab W CYCLE 0.5 0.5                     | 11:26:19 12-05    | 1       |
| 8088                | {"R_VERSION": {"VERSION": "1.0.6"}}                            |                        | W DIS MODE CYCLE                       | 11:05:10 12-05    | 1       |
| Close               | [2024-02-28 16:04:40.495]# SEND ASCII TO ALL>                  |                        | ab W DIS MODE TIMER                    | 11:05:03 12-05    | 1       |
|                     | [2024-02-28 16:04:40 583]# RECV ASCII FROM 192.168.            | 1.102 :42376>          | W TIMER 0.5                            | 11:03:21 12-05    | 1       |
| Recv Options        | {"B_IDH": {"IDH":2974793}}                                     |                        | ab S STATUS                            | 11:02:44 12-05    | 1       |
|                     | [2024-02-28 16:04:44.529]# SEND ASCII TO ALL>                  | ab S STATUS            | 11:01:25 12-05                         | 1                 |         |
| 🔽 Log display mode  | [2024-02-28 16:04:44 545]# RECV ASCII FROM 192 168.            | 1.102 :42376>          | W RUN MODE AUTORUN MODE                | 10:59:57 12-05    | 1       |
| T Auto linefeed     | {"%_TIMER": {"DIS_TIME":0.50}}                                 |                        | AD R LINK STATUS                       | 10:58:44 12-05    | 1       |
| Auto recv to file   | [2024-02-28 16:04:46.784]# SEND ASCII TO ALL>                  |                        | ab R PDT                               | 16:27:41 11-23    | 11      |
| Slient Clear        | S_STATUS<br>[2024-02-28 16:04:46 854]# REEV ASETT FROM 192 168 | 1 102 :423765          | AB R MCUID                             | 16:16:12 11-23    | 11      |
| Sud Online          | {"S_STATUS": {"Run":true}}                                     |                        | A PRESSURE RANGE                       | 16:10:46 11-23    | 1       |
| G ASCIL C HEY       | [2024-02-28 16:04:51.359]# SEND ASCII TO ALL)                  |                        | W TARGET PRESSURE 0.02                 | 16:08:28 11-23    | 1       |
| Use arrange charg   | V_RUN_MODE AUTORUN_MODE                                        | 1 102 423765           | (A) W TARGET PRESSURE 10               | 13:43:31 11-17    | 1       |
| T AT CMD auto CR+11 | {"W_RUN_MODE": {"RUN_MODE": "AUTORUN_MODE"}}                   | 1.102.1420107          | W PRESSURE UNIT PSI                    | 16:58:49 11-16    | 1       |
| Append checkcode    |                                                                | 1                      | AD R TARGET PRESSURE                   | 16:58:19 11-16    | 1       |
| Send from file      | Data Send Clients: All Connections (1) + 41                    | Discon 🖸 Clear 🖞 Clear | ab R PRESSURE UNIT                     | 16:52:17 11-16    | 1       |
| Period 8192 ms      | W_RUN_MODE AUTORUN_MODE                                        |                        | W TARGET PRESSURE                      | 16:51:42 11-16    | 1       |
| Shortout Mistory    |                                                                | Send                   | AD R PRESSURE UNIT                     | 16:51:27 11-16    | 1       |
|                     | 1                                                              |                        | ab R SHOT NUM                          | 16:48:08 11-16    | -       |

In der folgenden Tabelle finden Sie die Testbefehle für die Fernüberwachung über Wi-Fi oder Ethernet.

| Befehl                                 | Keying-Befehl                                                      | Feedback zur Seite                                | Date<br>ntyp | Hinweis                                      |
|----------------------------------------|--------------------------------------------------------------------|---------------------------------------------------|--------------|----------------------------------------------|
| Befehl zur Abfrage<br>des Systemstatus |                                                                    |                                                   |              |                                              |
| S_STATUS                               | S_STATUS                                                           | {"S_STATUS": {"Run": true}}                       | ✓            | Verbindung<br>hergestellt                    |
|                                        |                                                                    |                                                   |              |                                              |
|                                        |                                                                    |                                                   |              |                                              |
| Parameter<br>bearbeiten Befehl         |                                                                    |                                                   |              |                                              |
| W_DRUCK_STATUS                         | W_PRESSURE_STAT<br>US POWER_ON<br>/W_PRESSURE_STA<br>TUS POWER_OFF | {"W_PRESSURE_STATUS":{W_PRESSURE_ST<br>ATUS "XX}} | %s           |                                              |
| W_RUN_MODE                             | W_RUN_MODE<br>AUTORUN_MODE/<br>W_RUN_MODE<br>STOP_MODE             | {"W_RUN_MODE":{RUN_MODE":XX}}                     | %s           |                                              |
| W_DIS_MODE                             | W_DIS_MODE<br>ZEIT/W_DIS_MODE<br>CONTINUE/W_DIS_                   | {"W_DIS_MODE": {"DIS_MODE":XX}}                   | %s           | Betriebsmodu<br>seinstellung,<br>siehe Seite |

|                     | MODE<br>PRO_NO/W_DIS_M<br>ODE CYCLE            |                                                                             |                    | (siehe<br>Abschnitt<br>5.2).                                                                                   |
|---------------------|------------------------------------------------|-----------------------------------------------------------------------------|--------------------|----------------------------------------------------------------------------------------------------|
| W_ZEIT              | W_ZEIT XX.XX                                   | {"W_ZEIT":{"DIS_TIME":XX.XX}}                                               | %.2f               |                                                                                                    |
| W_ZYKLUS            | W_CYCLE XX.XX<br>XX.XX                         | {"W_CYCLE":{"DISZEIT":<br>XX.XX},{"INTERZEIT":XX.XX}}                       | %.2f<br>%.2f       |                                                                                                    |
| W_PRO_NO            | W_PRO_NO XX<br>XX.XX XX.XX                     | {"W_PRO_NO":{"INTER_TIM":XX},{"INTER_T<br>IME":XX.XX},{"INTER_TIME":XX.XX}} | %D%.<br>2f%.2<br>f |                                                                                                    |
| W_ZIEL_DRUCK        | W_ZIEL_DRUCK<br>XX.XX                          | {"W_TARGET_PRESSURE":{"TARGET_PRESS<br>URE":XX.XX}}                         | %.2f               |                                                                                                    |
| W_DRUCK_UNIT        | W_DRUCK_EINHEIT<br>BAR/W_DRUCK_EI<br>NHEIT PSI | {"W_PRESSURE_UNIT":{PRESSURE_UNIT":X<br>X}}                                 | %s                 |                                                                                                    |
| W_TARGER_VACUU<br>M | W_TARGET_VACUU<br>M XX.XX                      | {"W_TARGET_VACUUM":{TARGET_VACUU<br>M":XX.XX}}                              | %.2f               |                                                                                                    |
| W_VACUUM_UNIT       | W_VACUUM_UNIT<br>PSI/W_VACUUM_U<br>NIT mmHg    | {"W_VACUUM_UNIT":{"VACUUM_UNIT":XX<br>}}                                    | %s                 |                                                                                                    |
| W_SUPERAD           | W_SUPERAD<br>POWER_ON/W_SU<br>PERAD POWER_OFF  | {"W_SUPERAD":{"SUPERAD":XX}}                                                | %s                 |                                                                                                    |
| W_TEACH             | W_TEACH<br>POWER_ON/W_TE<br>ACH POWER_OFF      | {"W_TEACH":{"TEACH":XX}}                                                    | %s                 |                                                                                                    |
| W_SHOT              | W_SHOT<br>POWER_ON/W_SH<br>OT POWER_OFF        | {"W_SHOT":{"SHOT":XX}}                                                      | %s                 | Bitte lassen<br>Sie den Pre-<br>und Run-<br>Power<br>eingeschaltet,<br>bevor Sie<br>diesen Befehl<br>verwenden |
| W_PURGE             | W_PURGE<br>POWER_ON/W_PU<br>RGE POWER_OFF      | {"W_PURGE":{"PURGE":XX}}                                                    | %s                 | Bitte schalten<br>Sie den Run-<br>Modus aus,<br>bevor Sie<br>diesen Befehl<br>verwenden.                       |
|                     |                                                |                                                                             |                    |                                                                                                    |

| Befehl zum Lesen<br>von<br>Status/Parametern |                     |                                                           |                      |                                                                                              |
|----------------------------------------------|---------------------|-----------------------------------------------------------|----------------------|----------------------------------------------------------------------------------------------|
| R_RUN_MODE                                   | R_RUN_MODE          | {"R_RUN_MODEMODE":{"RUN_MODEMOD<br>E": "XX"}}             | %s                   | XX steht für<br>AUTORUN_M<br>ODE oder<br>STOP_MODE                                           |
| R_DIS_MODE                                   | R_DIS_MODE          | {"R_DIS_MODE":{"DIS_MODE": "XX"}}                         | %s                   |                                                                                              |
| R_MCUID                                      | R_MCUID             | {"R_MCUID": {"MCUID": "XXXXX"}}                           | %s                   |                                                                                              |
| R_PRO_NO                                     | R_PRO_NO            | {"PRO_NO":X}<{"DIS_TIME":XX.XX},{"INTER_<br>TIME":XX.XX}} | %d,%.<br>2f,%.<br>2f | Wenn der<br>Abgabemodu<br>s nicht<br>PRO_NO ist,<br>antwortet die<br>SD-Einheit<br>"ERROR".  |
| R_ZEIT                                       | R_ZEIT              | {"R_ZEIT":{"DIS_TIME":XX.XX}}                             | %.2f                 | Wenn der<br>Dosiermodus<br>nicht ZEIT ist,<br>antwortet die<br>SD-Einheit<br>"ERROR".        |
| R_ZYKLUS                                     | R_ZYKLUS            | {"R_CYCLE":{"DIS_TIM":XX.XX},{"INTER_TIM<br>E":XX.XX}}    | %.2f,<br>%.2f        | Wenn der<br>Abgabemodu<br>s nicht<br>ZYKLUS ist,<br>antwortet die<br>Sd-Einheit<br>"FEHLER". |
| R_ZIEL_DRUCK                                 | R_TARGER_DRUCK      | {"R_TARGET_PRESSURE":{"TARGET_PRESSU<br>RE":XX.XX}}       | %.2f                 |                                                                                              |
| R_DRUCK_EINHEIT                              | R_DRUCK_EINHEIT     | {"R_PRESSURE_UNIT":{"PRESSURE_UNIT":X<br>X}}              | %s                   | XX steht für<br>BAR oder PSI                                                                 |
| R_TARGET_VACUU<br>M                          | R_TARGET_VACUU<br>M | {"R_TARGET_VACUUM":{"TARGET_VACUU<br>M":XX.XX}}           | %.2f                 |                                                                                              |
| R_VACUUM_UNIT                                | R_VACUUM_UNIT       | {"R_VACUUM_UNIT":{"VACUUM_UNIT":XX}                       | %s                   | XX steht für<br>mmHg oder<br>PSI                                                             |
| R_DRUCK_STATUS                               | R_DRUCK_STATUS      | {R_PRESSURE_STATUS":{PRESSURE_STATUS<br>":XX}}            | %s                   |                                                                                              |
| R_TEM_HUM                                    | R_TEM_HUM           | {"R_TEM_HUM":{"TEM":XX.XX,<br>"HUM":XX.XX}}               | %.2f,<br>%.2f        |                                                                                              |

| R_SHOT_NUM  | R_SHOT_NUM  | {"R_SHOT_NUM":SHOT_NUM":XX}}     | %d |  |
|-------------|-------------|----------------------------------|----|--|
| R_SYS_COUNT | R_SYS_COUNT | {"R_SYS_COUNT":{"SYS_COUNT":XX}} | %s |  |
| R_SUPERAD   | R_SUPERAD   | {"R_SUPERAD":{"SUPERAD":XX}}     | %s |  |
| R_TEACH     | R_TEACH     | {"R_TEACH":{"TEACH":XX}}         | %s |  |
| R_SHOT      | R_SHOT      | {"R_SHOT":{"SHOT":XX}}           | %s |  |
| R_PURGE     | R_PURGE     | {"R_PURGE":{"PURGE":XX}}         | %s |  |
| R_VERSION   | R_VERSION   | {"R_VERSION":{"VERSION":0.0.7}}  | %s |  |
| R_IDH       | R_IDH       | {"R_IDH":{"IDH":???}}            | %s |  |
| R_PD        | R_PD        | {\"R_PD\":{\"PD\":%s}}           | %s |  |
|             |             |                                  |    |  |
|             |             |                                  |    |  |

### 5.5 Seite mit Geräteinformationen

![](_page_30_Picture_2.jpeg)

- 1. Produktbeschreibung Pulse EQ SD30 Präzisionsspritzendosierer
- 2. MCU-Software-Version MCU 1.0.6
- 3. Version der HMI-Software HMI 1.0.4
- 4. Produkt-IDH-Nummer 2974793
- 5. MCU-ID-Nummer

### 5.6 Einrichtungskonfigurationen

#### 5.6.1 Zeitgesteuerter Betrieb

Diese Betriebsart wird für die Punkt- oder Tropfen-Dosierung verwendet. Der Bediener kann einen Zeit von 0~ 999s einstellen. Die Dosierzeit wird durch den internen Zeit des EQ SD30 gesteuert. Wenn er von der SPS gestartet wird, wird er durch die Startflanke des Signals ausgelöst. Ein kurzer Impuls von typischerweise 100...500ms ist ausreichend.

Funktionsablauf für den zeitgesteuerten Modus siehe unten.

![](_page_31_Figure_9.jpeg)

- Schließen Sie die elektrische und pneumatische Versorgung wie in Abschnitt 4.3 beschrieben an.
- Verbinden Sie den Airline-Adapter mit der Spritze wie in Abschnitt 4.4 beschrieben.
- Wählen Sie auf der Hauptseite die Betriebsart "Prog Timer Cycle Contin ".

Dis Time(s)

• Klicken Sie auf den Wert<sup>1.00</sup>, dies kann mit der direkten numerischen Eingabefunktion durchgeführt werden, um die Dosierzeit für das Gerät einzustellen. Die Dosierzeit ist einstellbar von 0,00 bis 999,99s.

- Stellen Sie den entsprechenden Spritzendruck ein, der Druck kann von 0,00 bis 7,00 bar geändert werden. Stellen Sie optional die Druckeinheit bar/psi ein, falls erforderlich.
- Stellen Sie das Vakuum f
  ür die Spritze ein, um ein Nachtropfen zu verhindern. Das Vakuum kann zwischen 0,0 und 4,0 psi eingestellt werden. Stellen Sie bei Bedarf optional die Vakuumeinheit psi/mmHg ein.
- Klicken Sie auf die Schaltfläche "<sup>Prenable</sup>", um die Spritze unter Druck zu setzen und wählen Sie den Arbeitsmodus "<sup>Run</sup>soo" " aus. Das System ist bereit für die Dosierung im Modus "Zeit".

#### 5.6.2 Fortsetzungsmodus

Diese Betriebsart wird für das Auftragen von Perlen verwendet. Die Dosierzeit wird durch die Dauer des externen Startsignals gesteuert.

Funktionsablauf für den Fortsetzungsmodus siehe unten.

![](_page_32_Figure_6.jpeg)

- Schließen Sie die elektrische und pneumatische Versorgung wie in Abschnitt 4.3 beschrieben an.
- Schließen Sie den Airline-Adapter an die Spritze an, wie in Abschnitt 4.4 beschrieben.
- Wählen Sie auf der Hauptseite die Betriebsart "<sup>Prog</sup> Timer Cycle Contin " Pressure(Bar)
- Klicken Sie auf den Wert<sup>1.00</sup>, dies kann mit der direkten numerischen Eingabefunktion durchgeführt werden, um den Druck für die Spritze einzustellen. der Dosierdruck kann von 0,00 bis 7,00 bar geändert werden. Stellen Sie optional die Druckeinheit bar/psi ein, falls erforderlich.
- Klicken Sie auf den Wert des Vakuums, um das Vakuum für die Spritze einzustellen, um ein Nachtropfen zu verhindern. Das Vakuum kann zwischen

0,0 und 4,0 psi eingestellt werden. Stellen Sie optional die Vakuumeinheit psi/mmHg ein, falls erforderlich.

Klicken Sie auf die Schaltfläche " , um die Spritze unter Druck zu setzen und wählen Sie den Arbeitsmodus " aus. Das System ist im "Continue"-Modus bereit für die Dosierung.

#### 5.6.3 Zyklusmodus

Diese Betriebsart wird für wiederholbare Dosierungen verwendet. Im Zyklusmodus muss der Bediener das Intervall und die Dosierzeit einstellen. Das Dosiergerät wiederholt die Dosierzyklen der Dosierzeit und dann der Intervallzeit.

#### Funktionsablauf für den Zyklusmodus wie unten dargestellt.

![](_page_33_Figure_5.jpeg)

- Schließen Sie die elektrische und pneumatische Versorgung wie in Abschnitt 4.3 beschrieben an.
- Schließen Sie den Airline-Adapter an die Spritze an, wie in Abschnitt 4.4 beschrieben.
- Wählen Sie auf der Hauptseite die Betriebsart "<sup>Prog Timer Cycle Contin</sup>".
- Klicken Sie auf den Wert 1.00, dies kann mit der direkten numerischen Eingabefunktion durchgeführt werden, um die Abgabezeit für das Gerät einzustellen. die Abgabezeit ist einstellbar von 0,00 bis 999,99s.
- Klicken Sie auf den Wert , um die Intervallzeit für das Gerät einzustellen. Die Intervallzeit ist einstellbar von 0,00 bis 999,99s .
- Stellen Sie den entsprechenden Spritzendruck ein, der Druck kann von 0,00 bis 7,00 bar geändert werden. Stellen Sie optional die Druckeinheit bar/psi ein, falls erforderlich.

- Stellen Sie das Vakuum für die Spritze ein, um ein Nachtropfen zu verhindern.
   Vacuum(mmHg)
   Das Vakuum 50 kann von 0,0 bis 4,0 psi eingestellt werden. Stellen Sie optional die Vakuumeinheit psi/mmHg ein, falls erforderlich.
- Klicken Sie auf die Schaltfläche " num die Spritze unter Druck zu setzen und wählen Sie den Arbeitsmodus " aus. Das System ist bereit für die Dosierung im Modus "Zyklus".

#### 5.6.4 Programm-Modus

Diese Betriebsart wird zur Voreinstellung verschiedener Parameter und Betriebsarten in einem bestimmten Programm verwendet. Es ist möglich, verschiedene Druck- und Vakuumeinheiten einzustellen. Wenn die Intervallzeit auf 0 eingestellt ist, läuft der Dispenser im zeitgesteuerten Modus. Ist dies nicht der Fall, läuft das Gerät im Zyklusmodus unter der gewählten Programmnummer. Wenn Sie mit der Bearbeitung der Betriebsparameter beginnen, muss der Bediener zuerst eine Programmnummer festlegen. In diesem Modus können 40 verschiedene Programme gespeichert werden.

- Schließen Sie die elektrische und pneumatische Versorgung wie in Abschnitt 4.3 beschrieben an.
- Schließen Sie den Airline-Adapter an die Spritze an, wie in Abschnitt 4.4 beschrieben.
- Wählen Sie auf der Hauptseite die Betriebsart "<sup>Prog</sup> Timer Cycle <sup>Continue</sup>".
- Klicken Sie auf den Wert 33 + und geben Sie eine direkte Zahl ein oder klicken Sie auf "+"/"-", um den Wert zu erhöhen/verringern und die Programmnummer für das Gerät einzustellen. Die Programmnummer ist von 0 bis 39 einstellbar.

#### Dis Time(s)

- Klicken Sie auf den Wert , um die Abgabezeit f
  ür das Ger
  ät einzustellen. Die Abgabezeit ist einstellbar von 0,00 bis 999,99s.
- Klicken Sie auf den Wert \_\_\_\_, um die Intervallzeit für das Gerät einzustellen. Die Intervallzeit ist einstellbar von 0,00 bis 999,99s .

#### Pressure(Bar)

- Klicken Sie auf den Wert , um den entsprechenden Spritzendruck einzustellen. Der Abgabedruck kann von 0,00 bis 7,00 bar geändert werden. Stellen Sie optional die Druckeinheit bar/psi ein, falls erforderlich.
- Stellen Sie das Vakuum für die Spritze ein, um ein Nachtropfen zu verhindern.
   Vacuum(mmHg)
   Das Vakuum 50 kann von 0,0 bis 4,0 psi eingestellt werden. Stellen Sie optional die Vakuumeinheit psi/mmHg ein, falls erforderlich.
- Klicken Sie auf die Schaltfläche " ), um alle Parameter und Einstellungen in der vorgewählten Programmnummer zu speichern.
- Klicken Sie auf die Schaltfläche " enable ", um die Spritze unter Druck zu setzen und wählen Sie den Arbeitsmodus " aus. Das System ist bereit für die Dosierung im Modus "Programm".

#### 5.7 Wechseln der Spritze

Ersetzen Sie die Luer-Lock-Kappe auf der neuen Spritze durch eine Dosiernadel.
Setzen Sie die Spritze wieder ein.

Um Luftblasen während der Dosierung zu vermeiden, muss die Spitze der Spritze entlüftet werden. (Siehe Abschnitt 4.4)

![](_page_35_Picture_8.jpeg)

# Halten Sie die Spritze über einen Behälter, da das Produkt herausfließen wird!

- Stellen Sie sicher, dass die Drucktaste "

- Drücken Sie die Taste Purge "Purge" auf dem Hauptbildschirm, um das Produkt aus der Dosiernadel zu entfernen, und drücken Sie dann erneut die Taste Purge.

- Drücken Sie die Taste System Run ", um die Ausgabe zu aktivieren.
- Wählen Sie auf der Hauptseite den gewünschten Betriebsmodus.

- Setzen Sie die Dosierung mit den gespeicherten Werten fort oder stellen Sie die Dosiermenge neu ein.

# Bei einer Änderung der Produktart ist die Dosiermenge gemäß Abschnitt 5.6 neu einzustellen.

#### 5.8 Weitere Einstellungen

5.8.1 Ändern von Systemdatum und -zeit

Stellt das Systemdatum und die Uhrzeit ein. Der Wert wird auf der Seite Weitere Einstellungen angezeigt.

| LOCTITE: Pulse More 2024-05-10<br>13:41:07 |    |   |   |     |       |
|--------------------------------------------|----|---|---|-----|-------|
| System Status: Ready                       | 7  | ŀ |   |     |       |
| Time setting Date: $24 - 5 - 10$           | 24 |   |   |     | Esc   |
| Time. 33 : 22                              | 1  | 2 | 3 | +/- | Clear |
| Modify                                     | 4  | 5 | 6 | •   | Del   |
|                                            | 7  | 8 | 9 | 0   | Enter |
| Pressure range                             |    |   |   |     |       |
| ± 0.08 Bar                                 |    |   |   |     |       |
| Save Return                                |    |   |   |     |       |

Der Bediener kann Uhrzeit und Datum bearbeiten, indem er auf den Wert im Feld klickt. Geben Sie das Datum oder die Uhrzeit über das Tastenfeld auf dem Bildschirm ein. Geben Sie nur Ziffern ein, um den ursprünglichen Wert zu ersetzen. Datumsformat ISO, jj-mm-tt. Drücken Sie die Taste Ändern, um das geänderte Datum und die Uhrzeit zu speichern. 5.8.3 Einstellung des Druckbereichs

Ermöglicht die Einstellung des Druckbereichs. Der Wert wird auf der Seite Weitere Einstellungen angezeigt.

| 2024-05-10<br>More 13:41:07             |      |   |   |     |       |
|-----------------------------------------|------|---|---|-----|-------|
| System Status: Ready                    |      |   |   |     |       |
| Time setting                            |      |   |   |     |       |
| Time: 13 : 22                           |      |   |   |     |       |
| Modify                                  |      |   |   |     |       |
| Pressure range $\frac{1}{2}$ $0.08$ Bar | 0.08 |   |   |     | Esc   |
| Save Return                             | 1    | 2 | 3 | +/- | Clear |
|                                         | 4    | 5 | 6 | •   | Del   |
|                                         | 7    | 8 | 9 | 0   | Enter |

Klicken Sie auf den Druckbereichswert im Feld, um einen geeigneten Bereichswert einzustellen. Die Druckfehlermeldung wird auf dem Bildschirm angezeigt, sobald der Druck der Spritze außerhalb des Bereichs liegt. Die Einstellung des Druckbereichs sollte entsprechend den tatsächlichen Anwendungsanforderungen festgelegt werden. z.B. wird empfohlen, dass der Druckbereich  $\pm 10\%$  des eingestellten Drucks beträgt, wenn der eingestellte Druck größer als 1bar ist, der Bereich beträgt  $\pm 20\%$  oder mehr, wenn der eingestellte Druck kleiner als 1bar ist.

#### 6 Hinweise zur Anwendung

Wie bei allen Klebstoffen hängt die Leistung von den Anwendungsbedingungen ab. Die hierin enthaltenen Vorschläge oder Empfehlungen dienen nur zur Orientierung, da die tatsächlichen Anwendungsbedingungen außerhalb der Kontrolle des Lieferanten liegen.

#### 6.1 Abschaltung bei längerer Nichtnutzung

- Schalten Sie den Netzschalter (12) auf die Position O (OFF).
- Schalten Sie das Druckentlastungsventil (1) in die Position "OFF".
- Trennen Sie die Druckluftversorgung (7) ab.
- Entfernen Sie die Spritze.

Bewahren Sie gefüllte Spritzen nur mit Luer-Lock-Spitzenkappen und Endkappen auf. Entsorgen Sie die gebrauchten Spritzen und Dosiernadeln umweltgerecht!

#### 6.2 Wiederaufnahme des Betriebs nach längerer Nichtbenutzung

- Schließen Sie die pneumatische Versorgung wieder an das Steuergerät an.
- Überprüfen Sie die Installation gemäß Kapitel 4.
- Wiederaufnahme des Betriebs gemäß Abschnitt 5.1.~5.8.

#### 6.3 Auswahl der Dosiernadel

- Gerade Nadeln aus Edelstahl werden für Produkte mit niedriger bis mittlerer Viskosität empfohlen.
- Konische Nadeln werden für Produkte mit mittlerer bis hoher Viskosität empfohlen.

#### 6.4 Micro dot Anwendung

 Bei sehr kleinen Mengen wird empfohlen, den Modus "Zeit" zu verwenden und die an der Spitze der Dosiernadel angesammelte Klebstoffmenge nach Ablauf der Dosierzeit auf die Oberfläche zu übertragen.

#### 6.5 Bewährte Praktiken für die Abgabe

• Die beste Genauigkeit wird mit niedrigem Druck und langer Dosierzeit erreicht. Es ist bekannt, dass Sie aufgrund der Produktivität die Dosierzeit nicht immer lang halten können. Finden Sie einen Kompromiss zwischen Druck und Zeit, der für Ihre Anwendung am besten geeignet ist. Beginnen Sie mit einem niedrigen Druck (0,1 bar für niedrigviskose Produkte, nicht mehr als 0,5 bar für hochviskose Produkte) und einem geringen bis gar keinem Vakuum bei mittlerer Zeit. Erhöhen Sie den Druck oder die Zeit, um die gewünschte Menge zu erreichen. Erhöhen Sie das Vakuum, wenn am Ende des Dosiervorgangs Produkttropfen aus der Spitze tropfen.

## 7 Fehlersuche

▲ Trennen Sie den Loctite<sup>®</sup> Pulse EQ SD30 Präzisionsspritzendosierer von der Stromversorgung, bevor Sie mit Reparatur- oder Wartungsarbeiten beginnen.

| Störung                    | Mögliche Ursache              | Berichtigung                  |
|----------------------------|-------------------------------|-------------------------------|
|                            |                               | Vergewissern Sie sich, dass   |
|                            | Das Hauptstromkabel ist       | das Hauptstromkabel an        |
|                            | abgeklemmt                    | eine Wechselstromquelle       |
|                            |                               | angeschlossen ist.            |
| Es erscheint keine Anzeige |                               | Schalten Sie den              |
| auf dem Bildschirm         | Der Hauptschalter ist nicht   | Hauptschalter ein, der sich   |
|                            | eingeschaltet                 | an der Unterseite der         |
|                            |                               | Rückwand befindet.            |
|                            |                               | Kontaktieren Sie den Henkel   |
|                            | Das Sleuergeral ist derekt.   | Equipment Service.            |
|                            | Pneumatische Versorgung       | Pneumatische Versorgung       |
|                            | nicht angeschlossen           | und Anschlüsse prüfen         |
|                            | Der Spritzenanschluss ist     | Vorbindung prüfon             |
|                            | nicht richtig eingesetzt.     | verbindung pruten.            |
| System kann nicht unter    | Druckbereich nicht korrekt    | Einstellung des               |
| Druck gesetzt werden.      | eingestellt.                  | Druckbereichs überprüfen.     |
|                            |                               | Prüfen Sie den digitalen      |
|                            | Digitalar Drugkraglar dafakt  | Druckregler und führen Sie    |
|                            | Digitalei Diuckiegiei delekt. | eine Druckkalibrierung        |
|                            |                               | durch.                        |
|                            |                               | Schalten Sie den              |
|                            |                               | Netzschalter auf die Position |
|                            | Die XS1-Kabelverbindung ist   | O (OFF). Ziehen Sie die       |
|                            | nicht sicher.                 | Schrauben des Steckers        |
| Kein Startsignal           |                               | fest. Schalten Sie den        |
|                            |                               | Netzschalter auf die Position |
|                            |                               | I (ON).                       |
|                            | Fußschalter defekt.           | Auswechseln des               |
|                            |                               | Fußschalters                  |
|                            |                               | Überprüfen Sie die            |
|                            | Kaina Kommunikation           | Vernetzung oder rufen Sie     |
|                            |                               | den Henkel Equipment          |
|                            |                               | Service an.                   |

| Störung                     | Mögliche Ursache              | Berichtigung                   |
|-----------------------------|-------------------------------|--------------------------------|
|                             | Der Ausgabedruck ist nicht    | Stellen Sie den Dosierdruck    |
|                             | richtig eingestellt.          | ein.                           |
|                             | luftaablauab niabt viabtig    | Schließen Sie den              |
|                             |                               | Luftdruckschlauch richtig      |
|                             | angeschlossen.                | an.                            |
|                             | Die Spritze ist nicht richtig | Setzen Sie die Spritze richtig |
|                             | angeschlossen.                | an.                            |
|                             | Die Luer Leek Critzenkonne    | Ersetzen Sie die Luer-Lock-    |
| Kein Produkt, zu wenig oder | Die Luer-Lock-Spitzenkappe    | Spitzenkappe durch eine        |
| zu viel Produkt             | wird ment entiernt.           | Dosiernadel.                   |
|                             | Spendernadel verstopft, zu    | Designadal quatauschan         |
|                             | klein oder zu groß.           | Dosiernadel austauschen.       |
|                             |                               | Prüfen Sie, ob der             |
|                             | Der Spritzenspender ist       | Arbeitsmodus des               |
|                             | nicht eingeschaltet.          | Spritzenspenders               |
|                             |                               | eingeschaltet ist.             |
|                             | Dag Stouargarät ist dafakt    | Kontaktieren Sie den Henkel    |
|                             | Das Steuergerat ist derekt.   | Equipment Service.             |
|                             |                               | Stellen Sie das Vakuum ein.    |
| Das Produkt tropft.         | Das Vakuum ist zu niedrig     | Überprüfen Sie den             |
|                             | eingestellt.                  | Vakuumregler und führen        |
|                             |                               | Sie eine Vakuumkalibrierung    |
|                             |                               | durch.                         |
|                             | Der Abluftschalldämpfer ist   | Tauschen Sie den               |
|                             | verstopft.                    | Schalldämpfer aus.             |

## 8 Pflege und Wartung

#### 8.1 Pflege

-Gelegentlich sollte der O-Ring am Spritzenadapter mit Silikonfett geschmiert werden. Dadurch wird die Lebensdauer des O-Rings verlängert.

**Hinweis:** Reinigen Sie nach dem Auftragen des Fetts Ihre Hände, um sicherzustellen, dass die zu verklebenden Oberflächen sauber sind.

### 8.2 Reinigung

**A** Der unsachgemäße Umgang mit Reinigungsmitteln kann zu Gesundheitsschäden führen!

- Beachten Sie die allgemeinen Sicherheitsvorschriften für den Umgang mit Chemikalien!
- Beachten Sie die Anweisungen des Herstellers! Sicherheitsdatenblatt für das verwendete Produkt anfordern!

Empfohlenes Reinigungsmittel: Isopropanol (IPA)

**Hinweis:** Aceton beschädigt das Kunststoffgehäuse und die Farbe von des Geräts.

#### 8.3 Wartung

-Das Gerät erfordert keine besondere Wartung.

**Hinweis:** Wenn die erforderliche Luftqualität nicht erreicht wird, installieren Sie einen Loctite® Filterregler. In den USA bestellen Sie einen 5-mm-Filter mit der Teilenummer 478603. In Europa oder Asien bestellen Sie einen 10-mm-Filter mit der Teilenummer 88649. Das Gerät erfordert keine besondere Pflege oder Wartung.

# 9 Zubehör und Ersatzteile

| Artikel  | Beschreibung                                                              | IDH#    |
|----------|---------------------------------------------------------------------------|---------|
| Ersatzte | ile                                                                       |         |
| 1        | 10ml Spritzenanschlussset (2 Stück/Karton)                                | 88657   |
| 2        | 10ml Spritzenset-,klar Satz (40 Stück/Karton)                             | 88656   |
| 3        | 10ml Spritzenset-, schwarz Satz (40 Stück/Karton)                         | 218287  |
| 4        | 30ml Spritzenanschlussset(2 Stück/Karton)                                 | 88678   |
| 5        | 30ml Spritzenset-,klar Satz (20 Stück/Karton)                             | 88677   |
| 6        | 30ml Spritzenset-, schwarz Satz (20 Stück/Karton)                         | 218286  |
| 7        | Fußschalter                                                               | 88653   |
| 8        | Spritzenhalter                                                            | 2974794 |
| 9        | Fingerschalter                                                            | 735225  |
| 10       | Silikonfett, 6 Gramm Tube                                                 | 88722   |
| Zubehör  |                                                                           |         |
| 1        | Loctite Luftfilter, Regler, Manometer (mechanische Version) - US          | 478603  |
|          | Loctite Luftfilter, Regler, Manometer (mechanische Version) -<br>EU/Asien | 88649   |

# 10 Diagramme

XS1: Start

# ▲ Warnung!

Schließen Sie niemals eine externe Spannung an Pin1 oder Pin9 an! Permanente Schäden an der Platine sind die Folge.

![](_page_44_Figure_4.jpeg)

XS9: PLC-Schnittstelle

- Alle Ausgänge sind 24 VDC, 100 m A maximal.

- Die maximale Gesamtstromaufnahme der internen 24 V DC Versorgung an Pin 1 beträgt 0,3 A.

- Die Eingänge/Ausgänge können entweder intern mit 24 VDC an Pin 1 oder extern mit 24 VDC versorgt werden.

- Failsafe-Ausgang: Kontakt offen = kein Alarm, Kontakt geschlossen = Alarm ein.

 Denn Eingänge haben die gleiche Funktion wie die entsprechenden Elemente auf dem Touchscreen und können alternativ verwendet werden. Ausgänge geben eine Rückmeldung über den Status.

| E/A Stift-Nr. | Funktion                | Zuweisung                                |
|---------------|-------------------------|------------------------------------------|
| 1             | interne +24V-Versorgung | +24V PWR                                 |
| 2             | Ausgang PER-ENA         | Druckfreigabe -Optokopplerausgang        |
| 3             | Ausgabe PER-ALM         | Druckalarm -Optokopplerausgang           |
| 4             | Ausgang DISPENSE        | Dosierung -Optokopplerausgang            |
| 5             | k.A.                    |                                          |
| 6             | k.A.                    |                                          |
| 7             | Ausgang SYS-RUN         | System Run - Optokopplerausgang          |
| 8             | OUT COM                 | für alle Ausgänge (gemeinsam)            |
| 9             | k.A.                    |                                          |
| 10            | k.A.                    |                                          |
| 11            | k.A.                    |                                          |
| 12            | k.A.                    |                                          |
| 13            | interner Masseausgang   | 0 VDC                                    |
| 14            | k.A.                    |                                          |
| 15            | k.A.                    |                                          |
| 16            | k.A.                    |                                          |
| 17            | k.A.                    |                                          |
| 18            | IN KOM                  | für alle Optokopplereingänge (gemeinsam) |
| 19            | Eingang DISPENSE        | Start -Optokopplereingang                |
| 20            | k.A.                    |                                          |
| 21            | Eingabe PURGE           | Spülung -Optokopplereingang              |
| 22            | k.A.                    |                                          |
| 23            | Eingang PRE ENA         | Druckfreigabe -Optokopplereingang        |
| 24            | Eingang RUN ENA         | System Run - Optokopplereingang          |
| 25            | interner Masseausgang   | 0 VDC                                    |

![](_page_46_Picture_0.jpeg)

![](_page_46_Picture_1.jpeg)

| PNP Connector I | External Control      | EQ SD30 XS10 PL       | C Interface   |
|-----------------|-----------------------|-----------------------|---------------|
| DC 24D          | 24VDC.0.3A 1 DB25 - M | DB25 - F 1 24VDC,0.3A | DC 24D        |
| (DO) PER-ENA    | Output 24VDC,0.1A 2   | 2                     | (DO) PER-ENA  |
| (DO) PER-ALM    | Output 24VDC,0.1A 3   | 3                     | (DO) PER-ALM  |
| (DO) DISPENSE   | Output 24VDC,0.1A 4   | 4                     | (DO) DISPENSE |
|                 | -5                    | 5                     | XS10          |
| !               | - <sup>6</sup>        | 6                     |               |
| (DO) SYS-RUN    | Output 24VDC,0.1A 7   | 7                     | (DO) SYS-RUN  |
| ОЛТ СОМ         |                       |                       | OUT COM       |
| i               | - <sup>9</sup>        | 9                     |               |
| -               |                       | 10                    |               |
| i l             |                       | 11                    |               |
|                 |                       | 12                    |               |
| GND             | GND 13                | 13                    | GND           |
|                 |                       | 14                    |               |
| !               |                       | 15                    |               |
| i               |                       | 16                    |               |
| !               | -17                   | 17                    |               |
| IN COM          | 18                    | 18                    | IN COM        |
| (DI) DISPENSE   | nput 24VDC,0.1A 19    | 19                    | (DI) DISPENSE |
| i               | -20                   | 20                    |               |
| (DI) PURGE      |                       | 21                    | (DI) PURGE    |
|                 | -22                   | 22                    |               |
| (DI) PRE ENA    |                       | 23                    | (DI) PRE ENA  |
| (DI) RUN ENA    | o input 24VDC,0.1A 24 | 24                    | (DI) RUN ENA  |
| I GND           | GND 25                | 25                    | GND           |
|                 |                       | L                     |               |

![](_page_48_Figure_0.jpeg)

#### 11 Garantie

Henkel garantiert ausdrücklich, dass alle Produkte, auf die in dieser Gebrauchsanweisung für den Loctite<sup>®</sup> Pulse EQ SD30 Präzisionsspritzendosierer (im Folgenden "Produkte" genannt) Bezug genommen wird, frei von Material- und Verarbeitungsfehlern sind. Die Haftung von Henkel beschränkt sich nach eigenem Ermessen auf den Ersatz der Produkte, die nachweislich Material- oder Verarbeitungsfehler aufweisen, oder auf die Gutschrift des Kaufpreises (zuzüglich der vom Benutzer dafür gezahlten Fracht- und Versicherungskosten). Der einzige und ausschließliche Rechtsbehelf des Käufers bei einer Verletzung der Garantie ist ein solcher Ersatz oder eine solche Gutschrift.

Eine Reklamation von Material- oder Verarbeitungsfehlern an Produkten ist nur dann zulässig, wenn sie innerhalb eines Monats nach Entdeckung des Fehlers oder nach dem Zeitpunkt, zu dem der Fehler vernünftigerweise hätte entdeckt werden müssen, in jedem Fall aber innerhalb von (12) Monaten nach der Lieferung der Produkte an den Käufer schriftlich eingereicht wird. Diese Garantie gilt nicht für verderbliche Gegenstände, wie z.B. Sicherungen, Filter, Lampen, etc. Ein solcher Anspruch besteht nicht für Produkte, die vernachlässigt oder unsachgemäß gelagert, transportiert, gehandhabt, installiert, angeschlossen, betrieben, verwendet oder gewartet wurden. Im Falle einer unerlaubten Veränderung der Produkte, einschließlich der Verwendung von Produkten, Teilen oder Zubehörteilen, die nicht von Henkel hergestellt wurden, wenn diese Produkte, Teile oder Zubehörteile zur Verwendung in Verbindung mit den Produkten von Henkel erhältlich sind, können keine Ansprüche geltend gemacht werden.

Produkte dürfen ohne vorherige schriftliche Zustimmung von Henkel aus keinem Grund an Henkel zurückgesandt werden. Die Produkte sind gemäß den Anweisungen von Henkel frachtfrei zurückzusenden.

KEINE GARANTIE GILT FÜR GERÄTE, DIE VERÄNDERT, MISSBRAUCHT, VERNACHLÄSSIGT ODER DURCH UNFALL BESCHÄDIGT WURDEN.

MIT AUSNAHME DER IN DIESEM ABSCHNITT ENTHALTENEN AUSDRÜCKLICHEN GARANTIE ÜBERNIMMT HENKEL KEINERLEI GARANTIE, WEDER AUSDRÜCKLICH NOCH STILLSCHWEIGEND, IN BEZUG AUF DIE PRODUKTE.

ALLE GEWÄHRLEISTUNGEN DER MARKTGÄNGIGKEIT, DER EIGNUNG FÜR EINEN BESTIMMTEN ZWECK UND ANDERE GEWÄHRLEISTUNGEN JEGLICHER ART (EINSCHLIESSLICH DER VERLETZUNG VON PATENTEN ODER MARKEN) WERDEN HIERMIT VON HENKEL ABGELEHNT UND DER KÄUFER VERZICHTET DARAUF.

DIESER ABSCHNITT REGELT AUSSCHLIESSLICH DIE GESAMTE HAFTUNG VON HENKEL GEGENÜBER DEM KÄUFER AUS VERTRAG, UNERLAUBTER HANDLUNG ODER ANDERWEITIG IM FALLE VON FEHLERHAFTEN PRODUKTEN.

OHNE EINSCHRÄNKUNG DES VORSTEHENDEN LEHNT HENKEL, SOWEIT DIES NACH GELTENDEM RECHT MÖGLICH IST, AUSDRÜCKLICH JEGLICHE HAFTUNG FÜR SCHÄDEN AB, DIE DIREKT ODER INDIREKT IM ZUSAMMENHANG MIT DEM VERKAUF ODER DER NUTZUNG ODER ANDERWEITIG IN VERBINDUNG MIT DEN PRODUKTEN ENTSTANDEN SIND, EINSCHLIESSLICH, ABER NICHT BESCHRÄNKT AUF ENTGANGENEN GEWINN UND BESONDERE, INDIREKTE ODER FOLGESCHÄDEN, UNABHÄNGIG DAVON, OB DIESE DURCH FAHRLÄSSIGKEIT VON HENKEL ODER ANDERWEITIG VERURSACHT WURDEN.

# 12 Konformitätserklärung

| EU-Konformitätserklärung                                                                                                    |                                                                                                    |  |
|----------------------------------------------------------------------------------------------------|----------------------------------------------------------------------------------------------------|--|
| Bezeichnung der Einheit:                                                                                                    | Pulse EQ SD30 Präzisionsspritzendosierer                                                                                                    |  |
| Nummer der Einheit:                                                                                                    | BestNr. (IDH): 2974793                                                                                                    |  |
| Hersteller:                                                                                                    | Henkel AG & Co. KGaA<br>Henkelstraße 67<br>40589 Düsseldorf<br>Deutschland                                                                                                    |  |
| Diese Konformitätserklärung wird unter                                                                                                    | der alleinigen Verantwortung des Herstellers ausgestellt. Der                                                                                                    |  |
| Gegenstand der oben beschriebenen Erl                                                                                                    | klärung steht im Einklang mit den einschlägigen                                                                                                    |  |
| Harmonisierungsrechtsvorschriften der                                                                                                    | Union:                                                                                                    |  |
| Geltende EG-Verordnungen:                                                                                                    | Richtlinie2014/53/EURichtlinie über FunkanlagenRichtlinie2011/65/EURoHS                                                                                                    |  |
| Anwendbare harmonisierte Normen:                                                                                                    | EN IEC 62368-1:2020+A11:2020<br>EN IEC 62311:2020<br>ETSI EN 301 489-1: V2.2.3 (2019-11)<br>ETSI EN 301 489-17: V3.2.4 (2020-09)<br>ETSI EN 300 328: V2.2.2 (2019-07)<br>EN 55032:2015+A11:2020+A1:2020<br>EN 55035:2017+A11:2020<br>EN IEC 61000-3-2:2019/A1:2021<br>EN 61000-3-3:2013/A2:2021/AC:2022<br>EN IEC 63000:2018 |  |
| Die benannte Stelle                                                                                                    | Ente Certificazione Macchine SRL<br>Straße Ca' Bella 243/A<br>Ort. Schloss von Serravalle<br>40053 Valsamoggia (BO)<br>Italien                                                                                                    |  |
| mit der Stellen-Nr. 1282 hat die EU-Baumusterprüfung gemäß der Richtlinie 2014/35/EU, Anhang III, Modul B, durchgeführt und die EU-Baumusterprüfbescheinigung Nr. ECM RED 2024-UU62 rev. 0 ausgestellt. |                                                                                                    |  |
| Ort und Datum der Ausstellung:<br>Düsseldorf                                                                                                    | Unterzeichnet für und im Namen der Henkel AG & Co. KGaA:                                                                                                    |  |
| 2024-04-10                                                                                                    | Michael Brunner<br>Business Development Manager Ausrüstung                                                                                                    |  |

| UK-Konformitätserklärung                                                                                                    |                                                                                                    |  |
|----------------------------------------------------------------------------------------------------|----------------------------------------------------------------------------------------------------|--|
| Bezeichnung der Einheit:                                                                                                    | Pulse EQ SD30 Präzisionsspritzendosierer                                                                                                    |  |
| Nummer der Einheit:                                                                                                    | BestNr. (IDH): 2974793                                                                                                    |  |
| Hersteller:                                                                                                    | Henkel AG & Co. KGaA<br>Henkelstraße 67<br>40589 Düsseldorf<br>Deutschland                                                                                                    |  |
| Importeur mit Sitz im Vereinigten<br>Königreich:                                                                                                    | Henkel GmbH<br>Wood Lane Ende<br>Hemel Hempstead<br>Herts<br>HP2 4RQ                                                                                                    |  |
| Diese Konformitätserklärung wird unter<br>Gegenstand der oben beschriebenen Erl<br>Rechtsvorschriften:                                                                                                    | der alleinigen Verantwortung des Herstellers ausgestellt. Der<br>klärung steht im Einklang mit den einschlägigen britischen                                                                                                    |  |
| Geltende britische Rechtsvorschriften:                                                                                                    | S. I. 2017 Nr. 1206Funkgeräte<br>S. I. 2012 Nr. 3032RoHS                                                                                                    |  |
| Anwendbare benannte Normen:                                                                                                    | EN IEC 62368-1:2020+A11:2020<br>EN IEC 62311:2020<br>ETSI EN 301 489-1: V2.2.3 (2019-11)<br>ETSI EN 301 489-17: V3.2.4 (2020-09)<br>ETSI EN 300 328: V2.2.2 (2019-07)<br>EN 55032:2015+A11:2020+A1:2020<br>EN 55035:2017+A11:2020<br>EN IEC 61000-3-2:2019/A1:2021<br>EN 61000-3-3:2013/A2:2021/AC:2022<br>EN IEC 63000:2018 |  |
| Die benannte Stelle                                                                                                    | Ente Certificazione Macchine SRL<br>Straße Ca' Bella 243/A<br>Ort. Schloss von Serravalle<br>40053 Valsamoggia (BO)<br>Italien                                                                                                    |  |
| mit der EU-Stellennummer 1282 hat die EU-Baumusterprüfung gemäß der Richtlinie 2014/35/EU, Anhang III,<br>Modul B, durchgeführt und die EU-Baumusterprüfbescheinigung Nr. ECM RED 2024-UU62 rev. 0 ausgestellt. |                                                                                                    |  |
| Ort und Datum der Ausstellung:                                                                                                    | Unterzeichnet für und im Namen der Henkel AG & Co. KGaA:                                                                                                    |  |
| Düsseldorf,<br>2024-04-10                                                                                                    | Michael Brunner<br>Business Development Manager Ausrüstung                                                                                                    |  |

#### **Henkel Corporation**

One Henkel Way Rocky Hill, CT 06067-3910 USA

Henkel Capital, S.A. de C.V. Calzada de la Viga s/n Fracc. Los Laureles Loc. Tulpetlac, C.P. 55090 Ecatepac de Morelos, MEXICO

#### Henkel Loctite Korea

8F, Mapo Tower, 418, Mapo-dong, Mapo-gu, Seoul, 121-734, KOREA

#### Henkel Canada Corporation 2515 Meadowpine Boulevard

Mississauga, Ontario L5N 6C3 Canada

#### Henkel Singapore Pte Ltd 401, Commonwealth Drive #03-01/02 Haw Par Technocentre SINGAPORE 149598

Henkel Japan Ltd. 27-7 Shin Isogo-cho, Isogo-ku Yokohama, 235-0017

JAPAN

#### www.equipment.loctite.com

Henkel Corporation Biler/metaller H.Q. 32100 Stephenson Hwy, Madison Heights 48071 USA

Henkel (Kina) Company Ltd. Nr. 928 Zhang Heng Road, Zhangjiang, Hi-Tech Park, Pudong, Shanghai, Kina 201203

Henkel AG & Co. KGaA Henkelstraße 67, 40589 Düsseldorf Deutschland

<sup>®</sup> und <sup>™</sup> bezeichnen Marken der Henkel Corporation oder ihrer verbundenen Unternehmen. <sup>®</sup> = eingetragen in den USA und anderswo. <sup>©</sup> Henkel Corporation. Alle Rechte vorbehalten. Die Angaben in dieser Bedienungsanleitung können ohne vorherige Ankündigung geändert werden. Handbuch P/N: 9058582, Rev A, Datum: 08/17/2024